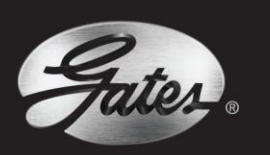

# **Technical Bulletin**

# HOW TO USE DESIGN FLEX<sup>®</sup> PRO<sup>™</sup>

Desiar

Program Version at time of print is 2.06

## **HOW TO USE DESIGN FLEX<sup>®</sup> PRO<sup>™</sup>**

Design Flex<sup>®</sup> Pro<sup>™</sup> is a belt drive selection tool for design engineers, maintenance engineers, and power transmission distributors.

In this technical bulletin the following Design Flex<sup>®</sup> Pro<sup>™</sup> topics will be covered:

- > Designing a new belt drive
- > Checking a current drive design for capacity and tensioning information
- > Suggested options for an application
- > Drive detail report explanation
- > Design Flex<sup>®</sup> Pro<sup>™</sup> troubleshooting

In addition to designing belt drives, Design Flex<sup>®</sup> Pro<sup>™</sup> may be used to:

- > Determine proper belt installation tension
- > Calculate belt pull
- > Determine the belt power transmission capacity
- > Estimate the energy savings of a synchronous belt drive compared to a V-belt drive
- > Estimate the cost saving of replacing roller chain with a Poly Chain<sup>®</sup> GT<sup>®</sup> belt drive

The features of Design Flex<sup>®</sup> Pro<sup>™</sup> are explored in detail below. Miscellaneous user tips are also provided.

### NEW DRIVE DESIGN – DESIGNING A BELT DRIVE

When designing a belt drive using Design Flex<sup>®</sup> Pro<sup>™</sup> there is both mandatory and optional information inputs. The screen shot below shows the necessary information.

#### **Required Information for Drive Design:**

- 1. Desired belt type
- 2. Motor Power and RPM
- 3. Motor Frame & Gearbox information (if belt drive will be located on the output shaft of a gearbox)
- 4. Service Factor
- 5. Desired DriveN pulley RPM (Nominal) or Speed Ratio
- 6. Center Distance between shafts (Nominal)

#### Optional

7 & 8. Restrictions

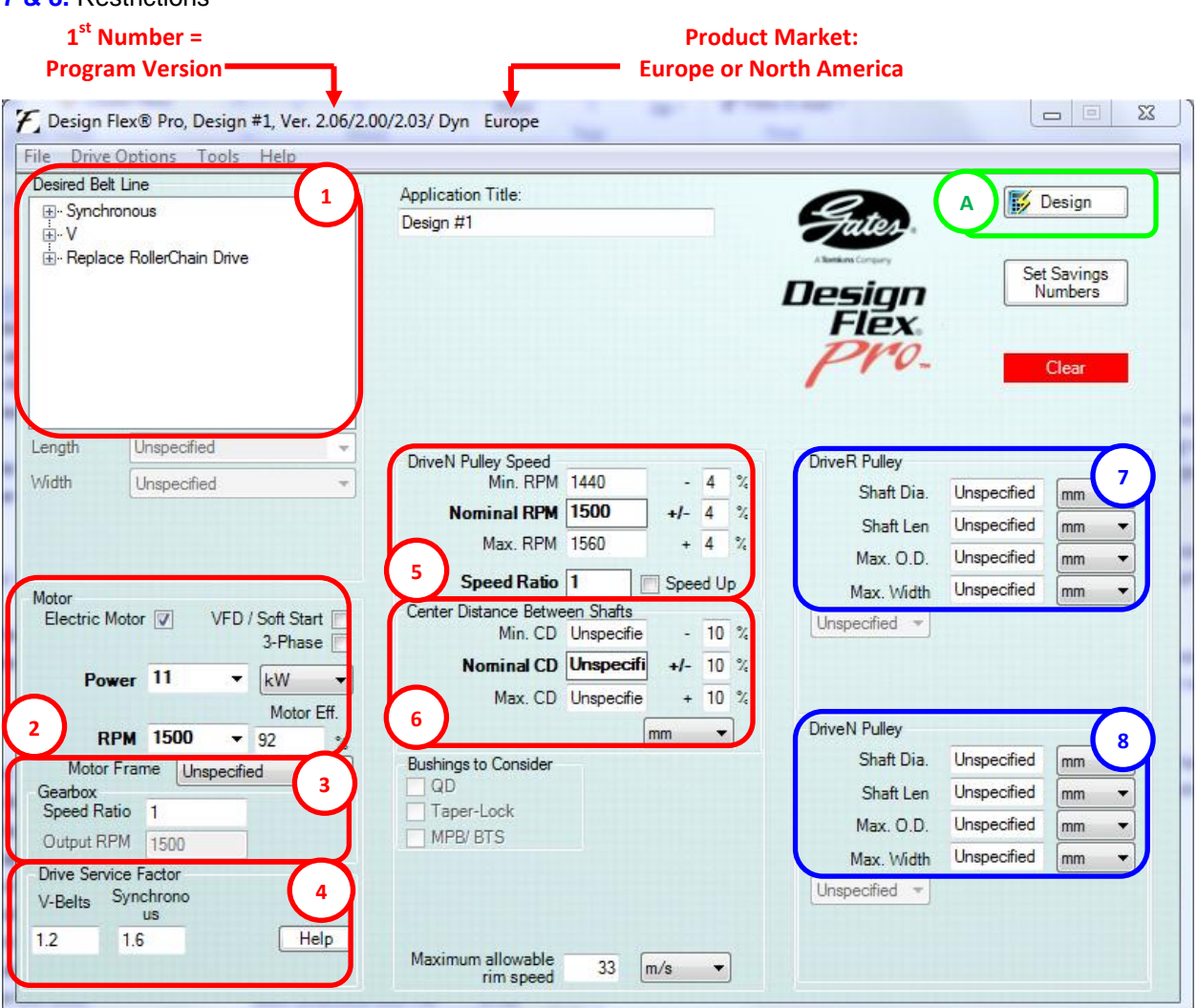

A. Click on the **Design** button to view the possible drive configurations and report.

#### **User Tips:**

> Multiple belt type options: Checking more than one belt type or section (e.g. SPB) box will provide solutions for each of these if suitable designs exist to meet the input criteria.

> Motor power drop-down box: Select a standard motor power and then use the Motor Frame dropdown box to have the driver shaft diameter and length automatically entered. > Drive Service Factor help button: This assists in assigning a service factor based on drive characteristics and the hours of service per day.

> Motor efficiency: This value is used as part of the energy saving calculations of a synchronous belt drive compared to a V-belt drive.

> Shaft diameters: Although they aren't required to find possible drive solutions, knowing the shaft diameters can often be very useful. This is because you need to make sure the pulleys/sprockets used in the design can accommodate these shaft sizes.

> Can't find the belt type or cross section you're after? You may need to change between our product markets, Europe or North America. To alternate between them click on Tools > Options and then select the appropriate product market.

#### **Example:**

After entering the below information into the main input screen and clicking the **Design** button we get the following Solution Summary.

Belt Type: 8MGT Poly Chain GT Carbon Motor Power & RPM: 22kW @ 1500rpm Service Factor: 1.6 Required DriveN Speed: 2000rpm DriveN, Max O.D.: 100mm Centre Distance: 800mm

| 🐔 Design Fle  | x® P              | ro Solution Summa | ry, Design #1, Ve | r. 2.06/2.00/2.0    | 03/ Dyn Euro        | pe        |       |     | 0              |            |              |                      |               |
|---------------|-------------------|-------------------|-------------------|---------------------|---------------------|-----------|-------|-----|----------------|------------|--------------|----------------------|---------------|
| File Opti     | ons               | Help              |                   |                     |                     |           |       |     |                |            |              |                      |               |
| 🕴 🍓 Print 👻   | ×                 | lose              |                   |                     |                     |           |       |     |                |            |              |                      |               |
| Show Solution | s con             | taining:          |                   |                     |                     |           |       |     |                |            |              |                      |               |
| Non-Stock     | Item -<br>rives - | - 2<br>- 7        | *                 |                     |                     |           |       |     |                |            |              |                      |               |
| Synchronous   |                   |                   |                   |                     |                     |           |       |     |                |            |              |                      |               |
| Selected      | !                 | Prod<br>Line      | Belt              | DriveR<br>(Grooves) | DriveN<br>(Grooves) | dN<br>RPM | Δ RPM | ODR | Rel.<br>Cost ▲ | CD<br>(mm) | ∆ CD<br>(mm) | Belt<br>Pull<br>(kg) | Width<br>(mm) |
|               |                   | Poly Chain Carbon | 8MGTC-1792-36     | 34                  | 25                  | 2,040.0   | 40    | 1.0 | 1.0            | 778        | -22          | 424                  | 46            |
|               |                   | Poly Chain Carbon | 8MGTC-1792-36     | 36                  | 28                  | 1,928.6   | -71   | 1.1 | 1.1            | 768        | -32          | 401                  | 46            |
|               |                   | Poly Chain Carbon | 8MGTC-1792-36     | 38                  | 28                  | 2,035.7   | 36    | 1.2 | 1.1            | 764        | -36          | 380                  | 46            |
|               |                   | Poly Chain Carbon | 8MGTC-2000-36     | 40                  | 30                  | 2,000.0   | 0     | 1.3 | 1.2            | 860        | 60           | 361                  | 46            |
|               |                   | Poly Chain Carbon | 8MGTC-2000-36     | 45                  | 34                  | 1,985.3   | -15   | 1.6 | 1.2            | 842        | 42           | 320                  | 46            |
| Synchronou    | s : 5 S           | olutions          |                   |                     |                     |           |       |     |                |            |              |                      |               |

Design Flex<sup>®</sup> Pro<sup>™</sup> has found 5 drive options which meet the input parameters. The above results are in order of relative cost as signified by the red triangle in the column heading. You can click on other column headings to sort the results by that column value, increasing or decreasing (triangle points up for increasing and down for decreasing).

Double-click on a row to display the Drive Detail Report for that drive configuration.

DriveR (teeth) & DriveN (teeth): Size of sprockets (pulleys for V-belt drives).

#### **DN RPM:** DriveN Speed for this drive configuration.

 $\Delta$  **RPM:** Difference in RPM between the requested DN speed and actual.

**ODR:** Over Design Ratio provides a quick reference to how the Rated Power of the drive compares to what is actually required. An ODR of 1 provides the most efficient and cost effective solution.

**Rel. Cost:** Comparison of drive costs.

**CD:** Centre Distance of the drive.

 $\Delta$  CD: Difference in CD between the requested CD and actual.

Belt Pull: Dynamic Shaft Load minus pulley weights.

Width: Maximum width of sprocket/pulleys.

**Note:** If you have both a V-belt and synchronous belt type selected you will see two tabs on the Solution Summary Screen.

| Synchronous | V-Be | ts 🚽              |               |                  |
|-------------|------|-------------------|---------------|------------------|
| Selected    | !    | Prod<br>Line      | Belt          | DriveF<br>(Groov |
|             |      | Poly Chain Carbon | 8MGTC-1792-36 | 3                |

DESIGN FOR CAPACITY AND TENSIONING INFORMATION

CHECKING A CURRENT DRIVE

The below screen shot shows the following drive details after being entered in:

#### Current Drive Example:

Belts: 6x SPA2360 Gates Super HC Motor Power & RPM: 30kW @ 1440rpm Service Factor: 1.3

**Required Information for Drive Design:** 

- 1. Select Current Belt Cross Section or Profile
- 2. Select Current Belt Length
- 3. Select Enter the Current No or width of Belts
- 4. Select Enter the Current Input/Motor Conditions
- 5. Enter desired Service Factor
- 6. Select Enter the DriveR Pulley Size
- 7. Select Enter the DriveN Pulley Size

#### Optional

- 8. Enter the DriveR Shaft Size
- 9. Enter the DriveR Shaft Size)

#### DriveR: SPA150/6 Pulley DriveN: SPA300/6 Pulley

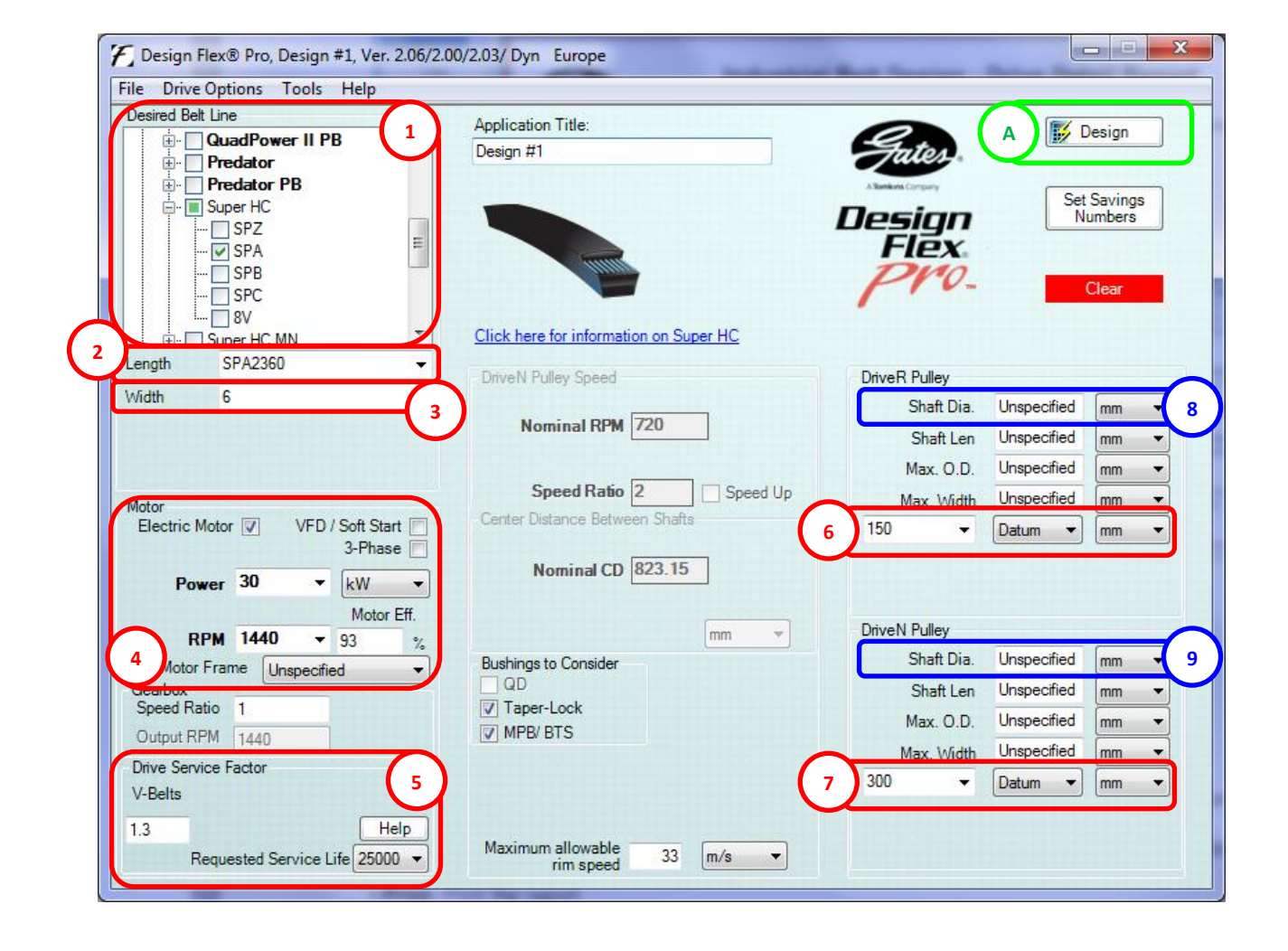

#### **User Tips:**

> Drive width: If the Width drop-down box doesn't have the number of belts (or width of synchronous belt) you need then simply type in the required value. This also applies to motor power, speeds and pulley sizes.

A. Click on the **Design** button to view the following Drive Detail Report screen.

| e View Options          |                                                        |                                                          |                                     |                        |                          |
|-------------------------|--------------------------------------------------------|----------------------------------------------------------|-------------------------------------|------------------------|--------------------------|
| 00% 🔹                   |                                                        |                                                          |                                     |                        |                          |
| Close                   | Suizz                                                  | Industrial Belt De                                       | sign - Driv                         | e Detail Re            | port                     |
| Close All               |                                                        | 5                                                        | ,                                   | •                      |                          |
| Customer<br>Information | Designed For:                                          |                                                          | Provided By:                        |                        |                          |
| nits of Measure         |                                                        |                                                          |                                     |                        |                          |
| Print                   | Application: De                                        | sign #1                                                  |                                     |                        |                          |
| Print To File           | INPUT<br>Driv<br>Known Belt: Sup<br>Speed Paties: 2.00 | <b>ve Information</b><br>per HC - SPA2360 - 6<br>0. Down | Known Size:                         | DriveR<br>150 mm Datum | DriveN<br>300 mm Datum   |
| Next Shorter Belt       | Input Load: 30 I<br>Service Factor: 1.3                | kW, Efficiency: 93.00 %                                  | Maximum Rim Speed:                  | 33 m/s                 | 33 m/s                   |
| Next Longer Belt        | Design Power: 39 I<br>Center Distance: 823             | kW (25000 h)<br>3.2 mm                                   | Bushings Checked:<br>Belts Checked: | TL<br>Super HC         |                          |
| lext Narrower Belt      |                                                        |                                                          |                                     | Single Belts, Po       | owerBand, Electric Motor |
| Neud Medeo Della        | SELECTED DRIVE                                         |                                                          | 5.1                                 | D. L. D                | D.I. I                   |
| Next Wider Beit         | Beit Type: Su                                          | Total # of Strands/Ribs:                                 | 6 Belt                              | DriveR                 | DriveN                   |
|                         | Speed Ratio: 2.0                                       | 00 Down Part No:                                         | 6-SPA2360                           | 150 mm Datum           | 300 mm Datum             |
|                         | dN RPM: 72                                             | 0.0 Product No:                                          | 9333-02360                          | Non-Stock Item         | Non-Stock Item           |
|                         | Rated Load: 39,<br>Belt Pull: 41                       | 36 N Veight:                                             | 19.kg                               | _                      | -                        |
|                         | Center Distance: 823                                   | 3.2 mm Rim/Belt Speed:                                   | 11.3 m/s                            | 11.3 m/s               | 11.3 m/s                 |
|                         | Install/Take-Up Range: 798                             | 8.2 mm to 863.2 mm RPM:                                  | 287.5                               | 1440.0                 | 720.0                    |
|                         |                                                        | Bushing Part No:                                         |                                     | -                      | -                        |
|                         |                                                        | Bore:                                                    |                                     | 450.0                  | -                        |
|                         |                                                        | Pitch Diameter:                                          |                                     | 150.0 mm               | 300.0 mm                 |
|                         | TENSION                                                | New Belt Us                                              | ed Belt                             |                        |                          |
|                         | Rib/Strand Deflection D<br>Rib/Strand Deflectio        | Distance: 8.20 mm 8.<br>on Force: 2.0 to 2.1 kg 1.7      | 20 mm<br>to 1.9 kg                  |                        |                          |
|                         | Sonic Tensic                                           | on Meter                                                 |                                     |                        |                          |
|                         | 00110 16130                                            |                                                          |                                     |                        |                          |

#### Buttons on the left of the Drive Detail Report screen:

- > Close: Returns to solution summary screen.
- > Close All: Returns to main entry screen.

> Customer Information: Allows for entry of customer details to be shown at the top left corner of the report.

> Units of Measure: Allows adjustment of the units shown on the report, E.g. change Deflection Force from Newtons (N) to kilograms (kg).

> **Print:** Print the report

> Print to File: Saves the report as a PDF file.

> Shorter Belt and Longer Belt: Modifies the detail report to reflect belt lengths in addition to the length selected by Design Flex<sup>®</sup> Pro<sup>™</sup>. The drive may not meet the original center distance or capacity requirements.

> Narrower Belt and Wider Belt: Modifies the detail report for widths other than that which Design Flex<sup>®</sup> Pro<sup>™</sup> has selected. The alternate drives will have less or more than the requested capacity.

> Print to File: Saves Drive Detail Reports or Solution Summaries in PDF format.

#### Note:

If you enter in an existing drive and its under or over designed a variation of the Solution Summary screen will be displayed. In these instances there will be two tabs displayed labelled Recommended Solution and Entered Drive.

> Recommended Drive Tab: This shows the recommended number of belts/belt width for this load, belt (type and length) and pulley combination. This may still be overdesigned so review the notes before finalising your selection. Double-click on the drive option to show its Drive Detail Report.

| Sec. 1 | Recomme  | Recommended Solution Entered Drive |              |           |                |                |           |       |     |                |            |              |                      |               |
|--------|----------|------------------------------------|--------------|-----------|----------------|----------------|-----------|-------|-----|----------------|------------|--------------|----------------------|---------------|
|        | Selected | !                                  | Prod<br>Line | Belt      | DriveR<br>(mm) | DriveN<br>(mm) | dN<br>RPM | Δ RPM | ODR | Rel.<br>Cost ▲ | CD<br>(mm) | ∆ CD<br>(mm) | Belt<br>Pull<br>(kg) | Width<br>(mm) |
| I      |          |                                    | Super HC     | 6-SPA2360 | 150            | 300            | 720.0     | 0     | 1.0 | 1.0            | 823        | 0            | 422                  | N/A           |

> Entered Drive Tab: This shows the drive details based on your inputs. Double-click on the drive option to show its Drive Detail Report.

| Recomme  | ende | Recommended Solution Entered Drive |           |                |                |           |       |     |                |            |              |                      |               |  |  |
|----------|------|------------------------------------|-----------|----------------|----------------|-----------|-------|-----|----------------|------------|--------------|----------------------|---------------|--|--|
| Selected | !    | Prod<br>Line                       | Belt      | DriveR<br>(mm) | DriveN<br>(mm) | dN<br>RPM | Δ RPM | ODR | Rel.<br>Cost ▲ | CD<br>(mm) | ∆ CD<br>(mm) | Belt<br>Pull<br>(kg) | Width<br>(mm) |  |  |
|          |      | Super HC                           | 3-SPA2360 | SPA 150.00     | SPA 300.00     | 720.0     | 0     | 0.5 | 1.0            | 823        | 0            | 422                  | 44            |  |  |

#### **User Tips:**

> Saving drive detail reports in PDF format (Print to File) is very useful for storing and/or emailing them to customers. Using relevant file names makes finding them easier in the future.

> To speed up naming the PDF files click on the Customer Information button and copy (CTRL-C) the Application Title text. Now click on Print to File button and paste (CTRL-V) this text into the File Name field. This also keeps the file name and Application Title consistent.

| Customer Information |           | ×      |
|----------------------|-----------|--------|
| Application Title:   | Design #1 |        |
| First/Last Name:     |           | Save   |
| EMail Address:       |           | Cancel |

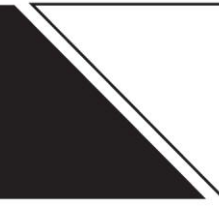

# SUGGESTED OPTIONS FOR AN APPLICATION

The below screen shot shows the following application details after being entered in:

#### Application Example:

Application: Pump Motor Power & RPM: 55kW @ 1465rpm Centre Distance: 1200mm DriveR Shaft Diameter: 40mm Environment: Clean, minimal dirt/dust

#### **Required Information for Drive Design:**

- 1. Select One/ Multiple Belt Cross Sections or Profiles
- 2. Select/ Enter the Current Input/Motor Conditions
- 3. Enter desired Service Factors (V-& Synch Belts)
- 4. Enter DriveN Speed or Ratio
- 5. Enter Centre Distance

#### Optional

- 6. Enter the DriveR Shaft Size
- 7. Enter the DriveR Shaft Size

A. Click on the Design button

23 T Design Flex® Pro, Design #1, Ver. 2.06/2.00/2.03/ Dyn Europe File Drive Options Tools Help sired Belt Line Application Title: 1 🚺 Design Poly Chain Carbon Δ Design #1 --- 🗹 8M Set Savings Numbers 🗄 - 📃 Poly Chain GT2 Design PowerGrip GT3 Flex . PowerGrip HTD € CTB Clear V 🖶 🔳 QuadPower III ere for information on QuadPower III XPA N 4 Unspecified Length N Pulley Speed Min. RPM 2160 DriveR Pulley Width Unspecified - 4 % Shaft Dia. 45 6 mm Nominal RPM 2250 +1- 4 • Shaft Len Unspecified mm Max. RPM 2340 2 + 4 Max. O.D. Unspecified mm Speed Ratio 1.54 Speed Up Unspecified Max. Width mm -Motor Distance Between Sha Electric Motor 🔽 VFD / Soft Start Unspecified -5 Min. CD 1080 10 3 3-Phase Nominal CD 1200 +/- 10 % Power 55 kW • Max. CD 1320 2 + 10 % Motor Eff. DriveN Pulley mm RPM 1465 -92 Shaft Dia. 35 mm 7 Bushings to Consider Motor Frame Unspecified 100 Gearbox Speed Ratio 1 Shaft Len Unspecified mm ▼ Taper-Lock Max. O.D. Unspecified mm -MPB/ BTS Output RPM 1465 Max. Width Unspecified mm -Drive Service Factor Unspecified 💌 3 V-Belts Synchrono us Help 1.3 1.6 Maximum allowable 33 m/s rim speed

Belts: V-Belt (XPA) or Synchronous (8MGT Carbon) Required DriveN Speed: 2250rpm Service Factor: 1.3 (V-belt) & 1.6 (Synch) DriveN Shaft Diameter: 35mm

#### Solution Summery Screen - Note there is a tab for Synchronous & V-belt solutions

| 🎢 Design I  | Flex® Pi                | ro Solution Summa   | ry, Design #1, Ve | r. 2.06/2.00/2.     | 03/ Dyn Euro        | pe        |       |     |                |            |              |                      |               |
|-------------|-------------------------|---------------------|-------------------|---------------------|---------------------|-----------|-------|-----|----------------|------------|--------------|----------------------|---------------|
| File Op     | ptions                  | Help                |                   |                     |                     |           |       |     |                |            |              |                      |               |
| 🕴 🍓 Print 🔸 | -   <mark>X</mark> c    | lose                |                   |                     |                     |           |       |     |                |            |              |                      |               |
| Show Soluti | ions cont               | aining:             |                   |                     |                     |           |       |     |                |            |              |                      |               |
| Non-Stor    | ck Item -<br>n Drives - | 3<br>- 23           | *                 |                     |                     |           |       |     |                |            |              |                      |               |
| Synchro     | nous                    | V-Belts             |                   |                     |                     |           |       |     |                |            |              |                      |               |
| Selected    | !                       | Prod<br>Line        | Belt              | DriveR<br>(Grooves) | DriveN<br>(Grooves) | dN<br>RPM | Δ RPM | ODR | Rel.<br>Cost ▲ | CD<br>(mm) | ∆ CD<br>(mm) | Belt<br>Pull<br>(kg) | Width<br>(mm) |
|             |                         | Poly Chain Carbon   | 8MGTC-2800-36     | 60                  | 40                  | 2,197.5   | -52   | 1.0 | 1.0            | 1,200      | 0            | 615                  | 46            |
|             |                         | Poly Chain Carbon   | 8MGTC-3200-21     | 112                 | 75                  | 2,187.7   | -62   | 1.2 | 1.0            | 1,225      | 25           | 330                  | 31            |
|             |                         | Poly Chain Carbon   | 8MGTC-2840-36     | 75                  | 48                  | 2,289.1   | 39    | 1.3 | 1.1            | 1,173      | -27          | 492                  | 46            |
|             |                         | Poly Chain Carbon   | 8MGTC-2840-36     | 75                  | 50                  | 2,197.5   | -53   | 1.3 | 1.1            | 1,170      | -30          | 492                  | 46            |
|             |                         | Poly Chain Carbon   | 8MGTC-3048-36     | 90                  | 60                  | 2,197.5   | -53   | 1.6 | 1.3            | 1,223      | 23           | 410                  | 46            |
| Synchron    | ous : 5 S               | olutions    V-Belts | : 7 Solutions     |                     |                     |           |       |     |                |            |              |                      | .::           |

Click the tab to show the options

| 🖌 Design            | Flex® P    | ro Solution Sur  | mmary, Desi     | gn #1, Ver. 2  | 2.06/2.00/2.0  | 3/Dyn E   | urope |     |                |            |              |                      |               | - 0 <b>X</b> |
|---------------------|------------|------------------|-----------------|----------------|----------------|-----------|-------|-----|----------------|------------|--------------|----------------------|---------------|--------------|
| File O              | ptions     | Help             |                 |                |                |           |       |     |                |            |              |                      |               |              |
| 🍓 Print             | -   🗙 🤆    | lose             |                 |                |                |           |       |     |                |            |              |                      |               |              |
| Show Solut          | tions con  | taining:         |                 |                |                |           |       |     |                |            |              |                      |               |              |
| Problem Drives - 23 |            |                  |                 |                |                |           |       |     |                |            |              |                      |               |              |
| Synchro             | onous      | V-Belts          |                 |                |                |           |       |     |                |            |              |                      |               |              |
| Selected            | !          | Prod<br>Line     | Belt            | DriveR<br>(mm) | DriveN<br>(mm) | dN<br>RPM | Δ RPM | ODR | Rel.<br>Cost ▲ | CD<br>(mm) | ∆ CD<br>(mm) | Belt<br>Pull<br>(kg) | Width<br>(mm) |              |
|                     |            | QuadPower III    | 3-XPA3150       | SPA 315.00     | SPA 200.00     | 2,307.4   | 57    | 1.0 | 1.0            | 1,169      | -31          | 356                  | 44            | -            |
|                     |            | QuadPower III    | 3-XPA3150       | SPA 315.00     | SPA 212.00     | 2,176.8   | -73   | 1.1 | 1.0            | 1,160      | -40          | 355                  | 44            |              |
|                     |            | QuadPower III    | 4-XPA3000       | SPA 250.00     | SPA 160.00     | 2,289.1   | 39    | 1.0 | 1.1            | 1,177      | -23          | 446                  | 57            |              |
|                     |            | QuadPower III    | 5-XPA3000       | SPA 200.00     | SPA 132.00     | 2,219.7   | -30   | 1.0 | 1.1            | 1,239      | 39           | 555                  | 70            |              |
|                     |            | QuadPower III    | 3-XPA3350       | SPA 355.00     | SPA 224.00     | 2,321.8   | 72    | 1.2 | 1.1            | 1,218      | 18           | 316                  | 44            |              |
|                     |            | QuadPower III    | 5-XPA3000       | SPA 212.00     | SPA 140.00     | 2,218.4   | -32   | 1.0 | 1.2            | 1,223      | 23           | 524                  | 70            |              |
|                     |            | QuadPower III    | 6-XPA2800       | SPA 180.00     | SPA 118.00     | 2,234.7   | -15   | 1.0 | 1.2            | 1,166      | -34          | 616                  | 83            |              |
| Synchron            | nous : 5 S | Solutions    V-E | Belts : 7 Solut | tions          |                |           |       |     |                |            |              |                      |               |              |

You can choose to print a number of selections by clicking on the white box next to the options that seem suitable. You then click on the Print button and print either the Selected Drives or All Drives. Below is the resulting Summary Report page for All Drives.

|               |                                                                              | Applic                                                                                                    | For:                                                                                                    | Desi                                                                                                    | ign #'                                                                                                    | 1                                                                                                    |                                                                                                    |                                                                                                    | Pı                                                                                                    | ovide                                                                                                    | d By:                                                                                                    | Phillip<br>Gates<br>1-15 H<br>Dande<br>Austra<br>paitke<br>03 97                                                                                                    | Aitker<br>Austra<br>Hydrive<br>anong<br>alia<br>n@gat<br>97 964                                                                                                    | alia<br>Close<br>South,<br>tes.cor<br>3 Pho                                                                                                    | e<br>, Victor<br>m<br>ne                                                                                                    | ria 317:                                                                                                    | 5                                                                                                    |                                                                                                    |
|---------------|------------------------------------------------------------------------------|----------------------------------------------------------------------------------------------------|----------------------------------------------------------------------------------------------------|----------------------------------------------------------------------------------------------------|----------------------------------------------------------------------------------------------------|----------------------------------------------------------------------------------------------------|----------------------------------------------------------------------------------------------------|----------------------------------------------------------------------------------------------------|----------------------------------------------------------------------------------------------------|----------------------------------------------------------------------------------------------------|----------------------------------------------------------------------------------------------------|----------------------------------------------------------------------------------------------------|----------------------------------------------------------------------------------------------------|----------------------------------------------------------------------------------------------------|----------------------------------------------------------------------------------------------------|----------------------------------------------------------------------------------------------------|----------------------------------------------------------------------------------------------------|----------------------------------------------------------------------------------------------------|
| PUT<br>Desigr | S<br>S<br>n Pow<br>Cent                                                      | Speed F<br>Input I<br>.F. (VB<br>ver (VB<br>ter Dist                                                                                                    | Ratio:<br>Load:<br>/SB):<br>/SB):<br>ance:                                                                                                    | Drive<br>1.54<br>55 kV<br>1.30<br>95.88<br>1200                                                                                                    | / Infor<br>Up<br>//, Effic<br>/ 1.60<br>3 kW /<br>mm +;                                                                                                    | rmatior<br>ciency: 9<br>118.01 k<br>/-10%                                                                                                    | <b>1</b><br>2.00 %<br>W                                                                                                    |                                                                                                    | Maxim<br>Bus                                                                                                    | num Rin<br>Shaft D<br>shings C<br>Belts C                                                                                                    | RPM<br>n Speed<br>Diameter<br>Checked<br>Checked                                                                                                    | :<br>:<br>: TL<br>: Poly                                                                                                    | Dr<br>14<br>33<br>45<br>/ Chair<br>S                                                                                                    | iveR<br>65.0<br>m/s<br>mm<br>Carbo                                                                                                    | on, Qu<br>Belts, F                                                                                                    | 2<br>adPow<br>PowerB                                                                                                    | Driv<br>2250.0<br>33 r<br>35 r<br>ver III<br>3and, E                                                                                                    | r <b>eN</b><br>+/-4%<br>n/s<br>nm                                                                                                    |
| 7 V an        | d 5 S                                                                        | ync sol                                                                                                    | utions                                                                                                    | s were                                                                                                    | found.                                                                                                    | Sorte                                                                                                    | d by Rel.                                                                                                    | Cost. All solution                                                                                                    | ns printe                                                                                                    | d.                                                                                                    |                                                                                                    | _                                                                                                    |                                                                                                    |                                                                                                    | ,                                                                                                    |                                                                                                    |                                                                                                    |                                                                                                    |
| D             | rive                                                                         | R                                                                                                    | <u> </u>                                                                                                    | Dri                                                                                                    | iveN                                                                                                    |                                                                                                    |                                                                                                    | Belt                                                                                                    | Cei                                                                                                    | nter D                                                                                                    | )ist.                                                                                                    | Ten                                                                                                    | ision                                                                                                    | ing                                                                                                    | Belt                                                                                                    | Over                                                                                                    |                                                                                                    |                                                                                                    |
| Tth/          | Dia                                                                          | Duch                                                                                                    | Tth/                                                                                                    | Dia                                                                                                    | Durch                                                                                                    | DDM                                                                                                    | Prod                                                                                                    | Part Number                                                                                                    | Ideal (mm)                                                                                                    | Inst.                                                                                                    | Takeup                                                                                                    | Defl.                                                                                                    | New                                                                                                    | Used (kg)                                                                                                    | Pull:                                                                                                    | Des.                                                                                                    | Rel.                                                                                                    | Notor                                                                                                    |
| 60 1          | 152.8                                                                        | 2517                                                                                                    | 40                                                                                                    | 101.9                                                                                                    | 2012                                                                                                    | 2197.5                                                                                                    | PCC                                                                                                    | 8MGTC-2800-36                                                                                                    | 1199.7                                                                                                    | 1162.4                                                                                                    | 1201.0                                                                                                    | 18.74                                                                                                    | 23                                                                                                    | 18                                                                                                    | 6034                                                                                                    | 0.96                                                                                                    | 1.0                                                                                                    | 1                                                                                                    |
| 112 2         | 285.2                                                                        | 2517                                                                                                    | 75                                                                                                    | 191.0                                                                                                    | 2517                                                                                                    | 2187.7                                                                                                    | PCC                                                                                                    | 8MGTC-3200-21                                                                                                    | 1225.1                                                                                                    | 1199.2                                                                                                    | 1226.4                                                                                                    | 19.13                                                                                                    | 13                                                                                                    | 9.7                                                                                                    | 3232                                                                                                    | 1.22                                                                                                    | 1.0                                                                                                    |                                                                                                    |
| 75 1          | 191.0                                                                        | 3020                                                                                                    | 48                                                                                                    | 122.2                                                                                                    | 2012                                                                                                    | 2289.1                                                                                                    | PCC                                                                                                    | 8MGTC-2840-36                                                                                                    | 1173.5                                                                                                    | 1136.2                                                                                                    | 1174.8                                                                                                    | 18.33                                                                                                    | 19                                                                                                    | 15                                                                                                    | 4827                                                                                                    | 1.26                                                                                                    | 1.1                                                                                                    |                                                                                                    |
| 75 1          | 191.0                                                                        | 3020                                                                                                    | 50                                                                                                    | 127.3                                                                                                    | 2012                                                                                                    | 2197.5                                                                                                    | PCC                                                                                                    | 8MGTC-2840-36                                                                                                    | 1169.6                                                                                                    | 1132.2                                                                                                    | 1170.8                                                                                                    | 18.27                                                                                                    | 19                                                                                                    | 15                                                                                                    | 4827                                                                                                    | 1.28                                                                                                    | 1.1                                                                                                    |                                                                                                    |
| 90 2          | 215.0                                                                        | 3020                                                                                                    | 60                                                                                                    | 200.0                                                                                                    | 2517                                                                                                    | 2197.5                                                                                                    | ORIII                                                                                                    | 2 YPA2160                                                                                                    | 1223.4                                                                                                    | 1197.5                                                                                                    | 1224.7                                                                                                    | 19,11                                                                                                    | 2.6                                                                                                    | 13                                                                                                    | 4022                                                                                                    | 1.61                                                                                                    | 1.3                                                                                                    | 2                                                                                                    |
| 3             | 315.0                                                                        | 3020                                                                                                    |                                                                                                    | 212.0                                                                                                    | 2517                                                                                                    | 2176.8                                                                                                    | QPIII                                                                                                    | 3-XPA3150                                                                                                    | 1160.0                                                                                                    | 1135.0                                                                                                    | 1205.0                                                                                                    | 11.59                                                                                                    | 3.5                                                                                                    | 3.1                                                                                                    | 3480                                                                                                    | 1.05                                                                                                    | 1.0                                                                                                    |                                                                                                    |
| 2             | 250.0                                                                        | 3020                                                                                                    |                                                                                                    | 160.0                                                                                                    | 2517                                                                                                    | 2289.1                                                                                                    | QPIII                                                                                                    | 4-XPA3000                                                                                                    | 1177.1                                                                                                    | 1152.1                                                                                                    | 1222.1                                                                                                    | 11.76                                                                                                    | 3.3                                                                                                    | 2.8                                                                                                    | 4373                                                                                                    | 1.03                                                                                                    | 1.1                                                                                                    |                                                                                                    |
| -             | 200.0                                                                        | 3020                                                                                                    |                                                                                                    | 132.0                                                                                                    | 2517                                                                                                    | 2219.7                                                                                                    | QPIII                                                                                                    | 5-XPA3000                                                                                                    | 1238.8                                                                                                    | 1213.8                                                                                                    | 1283.8                                                                                                    | 12.38                                                                                                    | 3.2                                                                                                    | 2.8                                                                                                    | 5441                                                                                                    | 0.97                                                                                                    | 1.1                                                                                                    | 1                                                                                                    |
| 2             | APP O                                                                        | 3020                                                                                                    |                                                                                                    | 224.0                                                                                                    | 2517                                                                                                    | 2321.8                                                                                                    | QPIII                                                                                                    | 3-XPA3350                                                                                                    | 1218.5                                                                                                    | 1193.5                                                                                                    | 1263.5                                                                                                    | 12.17                                                                                                    | 3.2                                                                                                    | 2.8                                                                                                    | 3100                                                                                                    | 1.19                                                                                                    | 1.1                                                                                                    |                                                                                                    |
| 3             | \$55.0                                                                       | 2020                                                                                                    |                                                                                                    | 140                                                                                                    | 2517                                                                                                    | 2218.4                                                                                                    | QPIII                                                                                                    | 5-XPA3000                                                                                                    | 1223.0                                                                                                    | 1198.0                                                                                                    | 1268.0                                                                                                    | 12.22                                                                                                    | 3.0                                                                                                    | 2.6                                                                                                    | 5138                                                                                                    | 1.05                                                                                                    | 1.2                                                                                                    |                                                                                                    |
| 3             | 212.0                                                                        | 3020                                                                                                    |                                                                                                    |                                                                                                    |                                                                                                    |                                                                                                    |                                                                                                    |                                                                                                    |                                                                                                    |                                                                                                    | a data da ser                                                                                                    |                                                                                                    |                                                                                                    |                                                                                                    |                                                                                                    |                                                                                                    |                                                                                                    |                                                                                                    |
|               | PUT<br>Desig<br>7 V an<br>D<br>Tth/<br>Grv<br>60<br>2<br>75<br>75<br>90<br>2 | PUT<br>S<br>Design Pow<br>Cent<br>7 V and 5 S<br>Drive<br>Thv Dia<br>Grv (mm)<br>60 152.8<br>112 285.2<br>75 191.0<br>90 229.2<br>315.0<br>315.0<br>345.0 | Applic:<br>PUT<br>Speed F<br>Input I<br>S.F. (VB<br>Design Power (VB<br>Center Dista<br>7 V and 5 Sync sol<br>DriveR<br>Tth/ Dia<br>Grv (mm) Bush<br>60 152.8 2517<br>112 285.2 2517<br>112 285.2 2517<br>112 285.2 2517<br>112 285.2 2517<br>111 2020<br>275 191.0 3020<br>90 229.2 3020<br>315.0 3020<br>315.0 3020<br>315.0 3020 | Application:<br>PUT<br>Speed Ratio:<br>Input Load:<br>S.F. (VB/SB):<br>Design Power (VB/SB):<br>Center Distance:<br>7 V and 5 Sync solutions<br>DriveR<br>Tth/ Dia<br>0152.8 2517 40<br>112 285.2 2517 75<br>75 191.0 3020 48<br>75 191.0 3020 48<br>75 191.0 3020 60<br>315.0 3020<br>315.0 3020 | Application:         Design           PUT         Drive           Speed Ratic:         1.54           Input Load:         55 kV           S.F. (VB/SB):         1.30.           Design Power (VB/SB):         95.85           Center Distance:         1200           7 V and 5 Sync solutions were         DriveR           DriveR         Dri           112         285.2         2517           100         152.8         2517           112         285.2         2517           112         285.2         2517           115         3020         50           127         191.0         3020         50           1315.0         3020         200.0           315.0         3020         220.0 | Application:         Design #           PUT         Drive Info           Speed Ratio:         1.54 Up           Input Load:         55 kW, Effic           S.F. (VB/SB):         1.30 / 1.60           Design Power (VB/SB):         9.58 kW /           Center Distance:         1200 mm +           7 V and 5 Sync solutions were found.         Drive N           Thv         Dia         Grv (mm)           Bush         Grv (mm)         Bush           60         152.8 2517         101.9 2012           112         285.2 2517         191.0 2517           75         191.0 3020         50 122.7 3012           180         229.2 3020         60         152.8 2517           191.0 3020         50 127.3 2012         101.9 2012         2012           190         3020         50 127.3 2012         1315.0 3020         201.0 2517           315.0         3020         201.0 2517         1315.0 3020         212.0 212 | Application:         Design #1           PUT         Drive Information<br>Speed Ratic:           Dispeed Ratic:         1.54 Up<br>Input Load:           5 KW, Efficiency: 9<br>S.F. (VB/SB):         1.30 / 1.60           Design Power (VB/SB):         9.88 kW / 118.01 k<br>Center Distance:         1200 mm +/-10%           7 V and 5 Sync solutions were found.         Sorter <u>DriveR</u> <u>DriveN</u> Thv         Dis         7517 v287           01 152.8 2517 40         101.9 2012 2187.5           112 285.2 2517 75         191.0 2517 2187.7           75 191.0 3020 46         122.8 2012 2181.5           190 228-2 3020 60         152.8 2517 2187.7           191.0 3020 50         127.3 2012 2288.1           191.0 3020 120.0 2517 2187.7         139.0 3020           191.0 3020 120.0 2517 2187.7         139.4           191.0 3020 120.0 2517 2187.4         139.4           191.0 3020 120.0 2517 2187.4         139.4           192.9 3020 120.0 2517 2177.4         139.4 | Application:         Design #1           PUT         Drive Information<br>Speed Ratic:         1.54 Up<br>Input Load:         55 kW, Efficiency: 92.00 %<br>S.F. (VB/SB):           Design Power (VB/SB):         9.58 kW /118.01 kW<br>Center Distance:         1200 mm +/-10%           7 V and 5 Sync solutions were found.         Sorted by Rel.           Thv Dia<br>Grv (mm)         Thv Dia<br>Str 7 V and 5 Sync solutions were found.         Sorted by Rel.           Thv Dia<br>Grv (mm)         Thv Dia<br>Str 7 V and 5 Sync solutions were found.         Sorted by Rel.           Thv Dia<br>Grv (mm)         Bush RPM         Line<br>Une           00         152.8 2517         101.0         2012 2197.5         PCC           75         191.0         3020         2012 2281.1         PCC           75         191.0         3020         2012 2197.5         PCC           75         191.0         3020         2012 2281.1         PCC           75         191.0         3020         2012 2197.5         PCC           90         228-2         3020         2012 2197.5         PCC           75         191.0         3020         2012 2197.5         PCC           91.0         3020         200.0         217.3         2012 2197.5         PCC           91.0 </td <td>Drive Information           Speed Ratic:         1.54 Up           Input Load:         55 kW, Efficiency: 92.00 %           S.F. (VB/SB):         1.30 / 1.60           Design Power (VB/SB):         95.88 kW / 118.01 kW           Center Distance:         1200 mm +/-10%           7 V and 5 Sync solutions were found.         Sorted by Rel. Cost.         All solution           <u>DriveR         DriveN         Belt           Thv         Dia         Tth/         Dia           Grv (mm)         Bush         RPM         Line           01         528.2         2517         401.19         2127.2           75         191.0         2012         2187.7         PCC         8MGTC-2800-36           112         285.2         2517         75         191.0         217.2         2187.7         PCC         8MGTC-2800-36           12         285.2         2517         2187.2         2197.5         PCC         8MGTC-2800-36           12         285.2         2517         2197.5         PCC         8MGTC-2803-36           12         285.2         3020         40         122.2         2012         2197.5         PCC         8MGTC-2803-36           13   </u></td> <td>Drive Information           Speed Ratic:         1.54 Up<br/>Input Load:         55 kW, Efficiency:         92.00 %         Maxim           S.F. (VB/SB):         1.30 / 1.60         0         0         0         0         0         0         0         0         0         0         0         0         0         0         0         0         0         0         0         0         0         0         0         0         0         0         0         0         0         0         0         0         0         0         0         0         0         0         0         0         0         0         0         0         0         0         0         0         0         0         0         0         0         0         0         0         0         0         0         0         0         0         0         0         0         0         0         0         0         0         0         0         0         0         0         0         0         0         0         0         0         0         0         0         0         0         0         0         0         0         0         0</td> <td>Design #1           PUT         Drive Information           Speed Ratio:         1.54 Up           Input Load:         55 kW, Efficiency: 92.00 %         Maximum Rin           S.F. (VB/SB):         1.30 / 1.60         Shaft           Design Power (VB/SB):         9.88 kW / 118.01 kW         Bushings (           Design Power (VB/SB):         9.88 kW / 118.01 kW         Bushings (           Center Distance:         1200 mm +/-10%         Belt         Center C           7 V and 5 Sync solutions were found.         Sorted by Rel. Cost.         All solutions printed.           Thv Dia         Thv Dia         Nm Pind         Ideal         Inst.           Grv (mm)         Bush         RPM         Picd         Part Number         Ideal           112         285.2         2517         410.9         2197.5         PCC         8MGTC-2800-36         1199.2         1192.2           75         191.0         3020         2197.3         PCC         8MGTC-280-36         1199.2         1192.2           75         191.0         3020         2197.3         PCC         8MGTC-280-36         1199.2         1192.2           75         191.0         3020         80         127.3         2197.5</td> <td>Application: Design #1           Drive Information<br/>Speed Ratic: 1.54 Up<br/>Input Load: 55 kW, Efficiency: 92.00 %<br/>S.F. (VB/SB): 1.30 / 1.60         RPM<br/>Maximum Rim Speed<br/>S.F. (VB/SB): 1.30 / 1.60           Design Power (VB/SB): 95.88 kW / 118.01 kW<br/>Center Distance: 1200 mm +/-10%         Maximum Rim Speed<br/>S.F. (VB/SB): 1.30 / 1.60         Maximum Rim Speed<br/>Shaft Diameter<br/>Beits Checked           7 V and 5 Sync solutions were found.         Sorted by Rel. Cost. All solutions printed.           DriveR         DriveN         Belt         Center Dist.           Thv         Dia         Thv/ Dia         RPM         Line         Part Number         Imm, Takeup<br/>(mm)           00         152.8 2517         40 101.9 2012 2197.5         PCC         BMGTC-3200-36         1199.2 1162.4 1201.0<br/>1192.5 1199.2 1226.4           75         191.0 3020         250 127.3 2012 2187.5         PCC         BMGTC-3200-36         1182.2 117.0<br/>1135.1 1132.2 117.0<br/>1135.0 3020         1122.4 217.5         PCC         BMGTC-3200-36 1168.6 1132.2 117.0<br/>1163.6 1163.2 117.3<br/>1163.0 3020         1182.2 117.0<br/>217.5 PCC         BMGTC-3204.36 1168.6 1163.2 117.4<br/>1135.0 1163.0 1163.0 1163.1 1163.2 117.0<br/>376.0 3020         2012 2187.5 PCC         BMGTC-304.36 1168.6 1132.2 117.0<br/>376.0 3020         122.4 1197.5 122.4 7           80         228.2 3020         60 152.8 2517 2177.5 PCC         BMGTC-3040-36 1163.6 1163.0 1163.0 1173.5 1132.2 117.0<br/>376.0 3020         200.0 2517 207.4 QPH<td>Display         Prode         Maximum Rim Speed:           S.F. (VB/SB):         1.30 / 1.60         Shaft Diameter:           Design Power (VB/SB):         5.8 kW / 118.01 kW         Bushings Checket:           Design Power (VB/SB):         5.8 kW / 118.01 kW         Bushings Checket:           Design Power (VB/SB):         5.8 kW / 118.01 kW         Bushings Checket:           Design Power (VB/SB):         5.8 kW / 118.01 kW         Bushings Checket:           Of your of the stance:         1200 mm +/-10%         Belt           Thv Dia         Thv Dia         Norte Norte         Desite Checket:           Of 152.8 2517         401.01 2012         2197.5         PCC         8MGTC-2800-36         1199.7         1224.4         19.13           75         191.0         3020         2012         2197.5         PCC         8MGTC-2800-36         1192.2         1224.4         19.13           75         191.0         3020         2012         2197.5         PCC         8MGTC-2800-36         1132.2         117.8         18.33           75         191.0         3020         2012         2197.5         PCC         8MGTC-2800-36         1132.2         117.8         18.33           75         191.0         3020</td><td>Drive Information         RPM:         14           PUT         Drive Information         RPM:         14           Input Load:         55 kW, Efficiency: 92.00 %         Maximum Rim Speed:         33           S.F. (VB/SB):         1.30 / 1.60         Shaft Diameter:         45           Design Power (VB/SB):         95.88 kW / 118.01 kW         Bushings Checked:         TL           Design Power (VB/SB):         95.88 kW / 118.01 kW         Bushings Checked:         TL           Center Distance:         1200 mm +/-10%         Belts Checked:         Poly Chair           7 V and 5 Sync solutions were found.         Sorted by Rel. Cost.         All solutions printed.         Belt           Thv         Dia         Thv         Dia         RPM:         Prod         Inst. Takeup         Belt           01 152.8         2517         40 119.2012         2197.5         PCC&lt;8MMGTC-3200-36</td>         1199.7         1162.4         1201.0         18.74         23           112 285.2         2517         75         191.0         2517         2187.7         PCC         8MGTC-3200-36         1199.2         1182.2         117.44         13.3         18           75         191.0         3020         200.2         2197.5         PCC<!--</td--><td>Drive Information         Drive Information         Drive R           PUT         Drive Information         RPM:         1465.00           Speed Ratic:         1.54 Up         RPM:         1465.00           Input Load:         55 kW, Efficiency: 92.00 %         Maximum Rim Speed:         33 m/s           S.F. (VB/SB):         1.30 / 1.60         Maximum Rim Speed:         33 m/s           Design Power (VB/SB):         55.8 kW / 118.01 kW         Bushings Checked: TL         Edits Checked: TL           Center Distance:         1200 mm +/-10%         Betts Checked:         Poly Chain Carb Single I           7 V and 5 Sync solutions were found.         Sorted by Rel. Cost.         All solutions printed.         Defined           Thv         Dia         Thv         Dia         RPM         Line         Part Number         Inent         Takeup         Defin.         New Used           Grv (mm)         Bush         RPM         Line         Part Number         Inent         Takeup         Defin.         New         Used           112         285.2         2517         2107.5         PCC         BMGTC-3200-24         1198.2         1176.4         1210.1         18.7         118.2         118.2         1170.8         118.2         1170.8</td><td>Distribution         Design #1           PUT         Drive Information<br/>Input Load:         Drive Information         DriveR           Speed Ratio:         1.5 4 Up<br/>Input Load:         55 kW, Efficiency: 92.00 %         RPM:         1465.0           Design Power (VB/SB):         9.30 / 1.60         Shaft Diameter:         45 mm           Design Power (VB/SB):         9.88 kW / 118.01 kW         Bushings Checked:         TL           Center Distance:         1200 mm +/-10%         Belt         Center Dist.         Tensioning           T/V and 5 Sync solutions were found.         Sorted by Rel. Cost.         All solutions printed.         Tensioning         Belt           Thv         Dia         Thv         Dia         RPM         Belt         Center Dist.         Tensioning           Thv         Dia         Thv         Dia         RPM         Prod         Part Number         Ideal         Inst.         Takeup         Belt         Pull           Grv (mm)         Bush         RPM         Prod         Part Number         Ideal         Inst.         Takeup         Belt         Poid           Grv (mm)         Bush         RPM         Prod         BMGTC-2800-26         1199.7         1124.4         13&lt;18</td>         9.7         322<!--</td--><td>Design #1         Drive Information         DriveR           PUT         Drive Information         RPM:         1465.0         2           Input Load:         55 kW, Efficiency: 92.00 %         Maximum Rim Speed:         33 m/s         2           S.F. (VB/SB):         1.30 / 1.60         Shaft Diameter:         45 mm         45 mm           Design Power (VB/SB):         95.88 kW / 118.01 kW         Bushings Checked:         TU         Beits Checked:         Poly Chain Carbon, QuadPov Single Belts, PowerE           7 V and 5 Sync solutions were found.         Sorted by Rel. Cost.         All solutions printed.         Tensioning           Thv         Dia         Thv         Dia         RPM         Line         Part Number         Ideal         Inst.         Takeup Defit.         Belt         Over Full:         Belt         Over Single Belts, PowerE           Thv         Dia         Thv         Dia         RPM         Line         Part Number         Imm         Imm         Maximum Rim Single         Belt         Over Full:         Desiter         Pull:         Desiter         Pull:         Desiter         Pull:         Desiter         Pull:         Desiter         Pull:         Pull:         Pull:         Pull:         Pull:         Pull:         Pull:</td><td>Application:         Design #1           PUT         Drive Information<br/>Input Load:         Drive Status:         Drive R<br/>(K)         Drive R<br/>(K)         Belt         Center Dist.<br/>(mm)         Tension ing<br/>(mm)         Belt         Over<br/>(mm)         Belt         Over<br/>(K)         Belt         Over<br/>(K)         Belt         Over<br/>(K)         Belt         Over<br/>(K)         Belt         Over<br/>(K)         Belt         Over<br/>(K)         Belt         Over<br/>(K)         Belt         Over<br/>(K)         Belt         Over<br/>(K)         Belt         Over<br/>(K)         Belt</td></td> | Drive Information           Speed Ratic:         1.54 Up           Input Load:         55 kW, Efficiency: 92.00 %           S.F. (VB/SB):         1.30 / 1.60           Design Power (VB/SB):         95.88 kW / 118.01 kW           Center Distance:         1200 mm +/-10%           7 V and 5 Sync solutions were found.         Sorted by Rel. Cost.         All solution <u>DriveR         DriveN         Belt           Thv         Dia         Tth/         Dia           Grv (mm)         Bush         RPM         Line           01         528.2         2517         401.19         2127.2           75         191.0         2012         2187.7         PCC         8MGTC-2800-36           112         285.2         2517         75         191.0         217.2         2187.7         PCC         8MGTC-2800-36           12         285.2         2517         2187.2         2197.5         PCC         8MGTC-2800-36           12         285.2         2517         2197.5         PCC         8MGTC-2803-36           12         285.2         3020         40         122.2         2012         2197.5         PCC         8MGTC-2803-36           13   </u> | Drive Information           Speed Ratic:         1.54 Up<br>Input Load:         55 kW, Efficiency:         92.00 %         Maxim           S.F. (VB/SB):         1.30 / 1.60         0         0         0         0         0         0         0         0         0         0         0         0         0         0         0         0         0         0         0         0         0         0         0         0         0         0         0         0         0         0         0         0         0         0         0         0         0         0         0         0         0         0         0         0         0         0         0         0         0         0         0         0         0         0         0         0         0         0         0         0         0         0         0         0         0         0         0         0         0         0         0         0         0         0         0         0         0         0         0         0         0         0         0         0         0         0         0         0         0         0         0         0 | Design #1           PUT         Drive Information           Speed Ratio:         1.54 Up           Input Load:         55 kW, Efficiency: 92.00 %         Maximum Rin           S.F. (VB/SB):         1.30 / 1.60         Shaft           Design Power (VB/SB):         9.88 kW / 118.01 kW         Bushings (           Design Power (VB/SB):         9.88 kW / 118.01 kW         Bushings (           Center Distance:         1200 mm +/-10%         Belt         Center C           7 V and 5 Sync solutions were found.         Sorted by Rel. Cost.         All solutions printed.           Thv Dia         Thv Dia         Nm Pind         Ideal         Inst.           Grv (mm)         Bush         RPM         Picd         Part Number         Ideal           112         285.2         2517         410.9         2197.5         PCC         8MGTC-2800-36         1199.2         1192.2           75         191.0         3020         2197.3         PCC         8MGTC-280-36         1199.2         1192.2           75         191.0         3020         2197.3         PCC         8MGTC-280-36         1199.2         1192.2           75         191.0         3020         80         127.3         2197.5 | Application: Design #1           Drive Information<br>Speed Ratic: 1.54 Up<br>Input Load: 55 kW, Efficiency: 92.00 %<br>S.F. (VB/SB): 1.30 / 1.60         RPM<br>Maximum Rim Speed<br>S.F. (VB/SB): 1.30 / 1.60           Design Power (VB/SB): 95.88 kW / 118.01 kW<br>Center Distance: 1200 mm +/-10%         Maximum Rim Speed<br>S.F. (VB/SB): 1.30 / 1.60         Maximum Rim Speed<br>Shaft Diameter<br>Beits Checked           7 V and 5 Sync solutions were found.         Sorted by Rel. Cost. All solutions printed.           DriveR         DriveN         Belt         Center Dist.           Thv         Dia         Thv/ Dia         RPM         Line         Part Number         Imm, Takeup<br>(mm)           00         152.8 2517         40 101.9 2012 2197.5         PCC         BMGTC-3200-36         1199.2 1162.4 1201.0<br>1192.5 1199.2 1226.4           75         191.0 3020         250 127.3 2012 2187.5         PCC         BMGTC-3200-36         1182.2 117.0<br>1135.1 1132.2 117.0<br>1135.0 3020         1122.4 217.5         PCC         BMGTC-3200-36 1168.6 1132.2 117.0<br>1163.6 1163.2 117.3<br>1163.0 3020         1182.2 117.0<br>217.5 PCC         BMGTC-3204.36 1168.6 1163.2 117.4<br>1135.0 1163.0 1163.0 1163.1 1163.2 117.0<br>376.0 3020         2012 2187.5 PCC         BMGTC-304.36 1168.6 1132.2 117.0<br>376.0 3020         122.4 1197.5 122.4 7           80         228.2 3020         60 152.8 2517 2177.5 PCC         BMGTC-3040-36 1163.6 1163.0 1163.0 1173.5 1132.2 117.0<br>376.0 3020         200.0 2517 207.4 QPH <td>Display         Prode         Maximum Rim Speed:           S.F. (VB/SB):         1.30 / 1.60         Shaft Diameter:           Design Power (VB/SB):         5.8 kW / 118.01 kW         Bushings Checket:           Design Power (VB/SB):         5.8 kW / 118.01 kW         Bushings Checket:           Design Power (VB/SB):         5.8 kW / 118.01 kW         Bushings Checket:           Design Power (VB/SB):         5.8 kW / 118.01 kW         Bushings Checket:           Of your of the stance:         1200 mm +/-10%         Belt           Thv Dia         Thv Dia         Norte Norte         Desite Checket:           Of 152.8 2517         401.01 2012         2197.5         PCC         8MGTC-2800-36         1199.7         1224.4         19.13           75         191.0         3020         2012         2197.5         PCC         8MGTC-2800-36         1192.2         1224.4         19.13           75         191.0         3020         2012         2197.5         PCC         8MGTC-2800-36         1132.2         117.8         18.33           75         191.0         3020         2012         2197.5         PCC         8MGTC-2800-36         1132.2         117.8         18.33           75         191.0         3020</td> <td>Drive Information         RPM:         14           PUT         Drive Information         RPM:         14           Input Load:         55 kW, Efficiency: 92.00 %         Maximum Rim Speed:         33           S.F. (VB/SB):         1.30 / 1.60         Shaft Diameter:         45           Design Power (VB/SB):         95.88 kW / 118.01 kW         Bushings Checked:         TL           Design Power (VB/SB):         95.88 kW / 118.01 kW         Bushings Checked:         TL           Center Distance:         1200 mm +/-10%         Belts Checked:         Poly Chair           7 V and 5 Sync solutions were found.         Sorted by Rel. Cost.         All solutions printed.         Belt           Thv         Dia         Thv         Dia         RPM:         Prod         Inst. Takeup         Belt           01 152.8         2517         40 119.2012         2197.5         PCC&lt;8MMGTC-3200-36</td> 1199.7         1162.4         1201.0         18.74         23           112 285.2         2517         75         191.0         2517         2187.7         PCC         8MGTC-3200-36         1199.2         1182.2         117.44         13.3         18           75         191.0         3020         200.2         2197.5         PCC </td <td>Drive Information         Drive Information         Drive R           PUT         Drive Information         RPM:         1465.00           Speed Ratic:         1.54 Up         RPM:         1465.00           Input Load:         55 kW, Efficiency: 92.00 %         Maximum Rim Speed:         33 m/s           S.F. (VB/SB):         1.30 / 1.60         Maximum Rim Speed:         33 m/s           Design Power (VB/SB):         55.8 kW / 118.01 kW         Bushings Checked: TL         Edits Checked: TL           Center Distance:         1200 mm +/-10%         Betts Checked:         Poly Chain Carb Single I           7 V and 5 Sync solutions were found.         Sorted by Rel. Cost.         All solutions printed.         Defined           Thv         Dia         Thv         Dia         RPM         Line         Part Number         Inent         Takeup         Defin.         New Used           Grv (mm)         Bush         RPM         Line         Part Number         Inent         Takeup         Defin.         New         Used           112         285.2         2517         2107.5         PCC         BMGTC-3200-24         1198.2         1176.4         1210.1         18.7         118.2         118.2         1170.8         118.2         1170.8</td> <td>Distribution         Design #1           PUT         Drive Information<br/>Input Load:         Drive Information         DriveR           Speed Ratio:         1.5 4 Up<br/>Input Load:         55 kW, Efficiency: 92.00 %         RPM:         1465.0           Design Power (VB/SB):         9.30 / 1.60         Shaft Diameter:         45 mm           Design Power (VB/SB):         9.88 kW / 118.01 kW         Bushings Checked:         TL           Center Distance:         1200 mm +/-10%         Belt         Center Dist.         Tensioning           T/V and 5 Sync solutions were found.         Sorted by Rel. Cost.         All solutions printed.         Tensioning         Belt           Thv         Dia         Thv         Dia         RPM         Belt         Center Dist.         Tensioning           Thv         Dia         Thv         Dia         RPM         Prod         Part Number         Ideal         Inst.         Takeup         Belt         Pull           Grv (mm)         Bush         RPM         Prod         Part Number         Ideal         Inst.         Takeup         Belt         Poid           Grv (mm)         Bush         RPM         Prod         BMGTC-2800-26         1199.7         1124.4         13&lt;18</td> 9.7         322 </td <td>Design #1         Drive Information         DriveR           PUT         Drive Information         RPM:         1465.0         2           Input Load:         55 kW, Efficiency: 92.00 %         Maximum Rim Speed:         33 m/s         2           S.F. (VB/SB):         1.30 / 1.60         Shaft Diameter:         45 mm         45 mm           Design Power (VB/SB):         95.88 kW / 118.01 kW         Bushings Checked:         TU         Beits Checked:         Poly Chain Carbon, QuadPov Single Belts, PowerE           7 V and 5 Sync solutions were found.         Sorted by Rel. Cost.         All solutions printed.         Tensioning           Thv         Dia         Thv         Dia         RPM         Line         Part Number         Ideal         Inst.         Takeup Defit.         Belt         Over Full:         Belt         Over Single Belts, PowerE           Thv         Dia         Thv         Dia         RPM         Line         Part Number         Imm         Imm         Maximum Rim Single         Belt         Over Full:         Desiter         Pull:         Desiter         Pull:         Desiter         Pull:         Desiter         Pull:         Desiter         Pull:         Pull:         Pull:         Pull:         Pull:         Pull:         Pull:</td> <td>Application:         Design #1           PUT         Drive Information<br/>Input Load:         Drive Status:         Drive R<br/>(K)         Drive R<br/>(K)         Belt         Center Dist.<br/>(mm)         Tension ing<br/>(mm)         Belt         Over<br/>(mm)         Belt         Over<br/>(K)         Belt         Over<br/>(K)         Belt         Over<br/>(K)         Belt         Over<br/>(K)         Belt         Over<br/>(K)         Belt         Over<br/>(K)         Belt         Over<br/>(K)         Belt         Over<br/>(K)         Belt         Over<br/>(K)         Belt         Over<br/>(K)         Belt</td> | Display         Prode         Maximum Rim Speed:           S.F. (VB/SB):         1.30 / 1.60         Shaft Diameter:           Design Power (VB/SB):         5.8 kW / 118.01 kW         Bushings Checket:           Design Power (VB/SB):         5.8 kW / 118.01 kW         Bushings Checket:           Design Power (VB/SB):         5.8 kW / 118.01 kW         Bushings Checket:           Design Power (VB/SB):         5.8 kW / 118.01 kW         Bushings Checket:           Of your of the stance:         1200 mm +/-10%         Belt           Thv Dia         Thv Dia         Norte Norte         Desite Checket:           Of 152.8 2517         401.01 2012         2197.5         PCC         8MGTC-2800-36         1199.7         1224.4         19.13           75         191.0         3020         2012         2197.5         PCC         8MGTC-2800-36         1192.2         1224.4         19.13           75         191.0         3020         2012         2197.5         PCC         8MGTC-2800-36         1132.2         117.8         18.33           75         191.0         3020         2012         2197.5         PCC         8MGTC-2800-36         1132.2         117.8         18.33           75         191.0         3020 | Drive Information         RPM:         14           PUT         Drive Information         RPM:         14           Input Load:         55 kW, Efficiency: 92.00 %         Maximum Rim Speed:         33           S.F. (VB/SB):         1.30 / 1.60         Shaft Diameter:         45           Design Power (VB/SB):         95.88 kW / 118.01 kW         Bushings Checked:         TL           Design Power (VB/SB):         95.88 kW / 118.01 kW         Bushings Checked:         TL           Center Distance:         1200 mm +/-10%         Belts Checked:         Poly Chair           7 V and 5 Sync solutions were found.         Sorted by Rel. Cost.         All solutions printed.         Belt           Thv         Dia         Thv         Dia         RPM:         Prod         Inst. Takeup         Belt           01 152.8         2517         40 119.2012         2197.5         PCC<8MMGTC-3200-36 | Drive Information         Drive Information         Drive R           PUT         Drive Information         RPM:         1465.00           Speed Ratic:         1.54 Up         RPM:         1465.00           Input Load:         55 kW, Efficiency: 92.00 %         Maximum Rim Speed:         33 m/s           S.F. (VB/SB):         1.30 / 1.60         Maximum Rim Speed:         33 m/s           Design Power (VB/SB):         55.8 kW / 118.01 kW         Bushings Checked: TL         Edits Checked: TL           Center Distance:         1200 mm +/-10%         Betts Checked:         Poly Chain Carb Single I           7 V and 5 Sync solutions were found.         Sorted by Rel. Cost.         All solutions printed.         Defined           Thv         Dia         Thv         Dia         RPM         Line         Part Number         Inent         Takeup         Defin.         New Used           Grv (mm)         Bush         RPM         Line         Part Number         Inent         Takeup         Defin.         New         Used           112         285.2         2517         2107.5         PCC         BMGTC-3200-24         1198.2         1176.4         1210.1         18.7         118.2         118.2         1170.8         118.2         1170.8 | Distribution         Design #1           PUT         Drive Information<br>Input Load:         Drive Information         DriveR           Speed Ratio:         1.5 4 Up<br>Input Load:         55 kW, Efficiency: 92.00 %         RPM:         1465.0           Design Power (VB/SB):         9.30 / 1.60         Shaft Diameter:         45 mm           Design Power (VB/SB):         9.88 kW / 118.01 kW         Bushings Checked:         TL           Center Distance:         1200 mm +/-10%         Belt         Center Dist.         Tensioning           T/V and 5 Sync solutions were found.         Sorted by Rel. Cost.         All solutions printed.         Tensioning         Belt           Thv         Dia         Thv         Dia         RPM         Belt         Center Dist.         Tensioning           Thv         Dia         Thv         Dia         RPM         Prod         Part Number         Ideal         Inst.         Takeup         Belt         Pull           Grv (mm)         Bush         RPM         Prod         Part Number         Ideal         Inst.         Takeup         Belt         Poid           Grv (mm)         Bush         RPM         Prod         BMGTC-2800-26         1199.7         1124.4         13<18 | Design #1         Drive Information         DriveR           PUT         Drive Information         RPM:         1465.0         2           Input Load:         55 kW, Efficiency: 92.00 %         Maximum Rim Speed:         33 m/s         2           S.F. (VB/SB):         1.30 / 1.60         Shaft Diameter:         45 mm         45 mm           Design Power (VB/SB):         95.88 kW / 118.01 kW         Bushings Checked:         TU         Beits Checked:         Poly Chain Carbon, QuadPov Single Belts, PowerE           7 V and 5 Sync solutions were found.         Sorted by Rel. Cost.         All solutions printed.         Tensioning           Thv         Dia         Thv         Dia         RPM         Line         Part Number         Ideal         Inst.         Takeup Defit.         Belt         Over Full:         Belt         Over Single Belts, PowerE           Thv         Dia         Thv         Dia         RPM         Line         Part Number         Imm         Imm         Maximum Rim Single         Belt         Over Full:         Desiter         Pull:         Desiter         Pull:         Desiter         Pull:         Desiter         Pull:         Desiter         Pull:         Pull:         Pull:         Pull:         Pull:         Pull:         Pull: | Application:         Design #1           PUT         Drive Information<br>Input Load:         Drive Status:         Drive R<br>(K)         Drive R<br>(K)         Belt         Center Dist.<br>(mm)         Tension ing<br>(mm)         Belt         Over<br>(mm)         Belt         Over<br>(K)         Belt         Over<br>(K)         Belt         Over<br>(K)         Belt         Over<br>(K)         Belt         Over<br>(K)         Belt         Over<br>(K)         Belt         Over<br>(K)         Belt         Over<br>(K)         Belt         Over<br>(K)         Belt         Over<br>(K)         Belt |

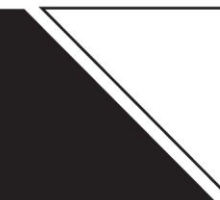

# DESIGN FLEX<sup>®</sup> PRO<sup>™</sup> DRIVE DETAIL REPORT EXPLANATION

Design Flex<sup>®</sup> Pro<sup>™</sup> is a free power transmission drive design program provided by Gates. Design Flex<sup>®</sup> Pro™ can generate Drive Detail Reports which contain a variety of information relevant to belt drive systems. The purpose of this Bulletin is to describe the engineering sections and details included in the Drive Detail Report. The figure below is an actual Drive Detail Report from the Gates Design Flex<sup>®</sup> Pro<sup>™</sup> drive design program.

| Application:       Design #1         INPUT       Drive Information       Drive R       Drive N         Speed Ratic:       2.00 Down       Known Size:       40 Grooves       80 Grooves         Speed Ratic:       2.00 Down       Maximum Rim Speed:       33 m/s       33 m/s         Service Factor:       1.6       Bushings Checked:       TL         Design Power:       17.6 kW       Bushings Checked:       TL         Center Distance:       75.0.3 mm       Bushings Checked:       TL         Speed Ratic:       2.00 Down       Part No:       BMRGTC-2000-12       8M-405-12       8M-405-12         Speed Ratic:       2.00 Down       Part No:       9274-00250       7726-21040       7726-31080         GN RPM:       735.0       Top Width:        22.31 mm       22.31 mm       22.31 mm         Rated Load:       18.70 kW       Weight:       113 g       1.2 kg       4.4 kg         Center Distance:       758.3 mm       RPM:       2352       1470.0       735.0         Install/Take-Up Range:       721.7 mm to 759.3 mm       Bushing Part No:        1610       2012         Bore:        12.7 mm - 42.9 mm       12.7 mm - 54.0 m       20.37 mm <th>Designed Fo</th> <th>r:</th> <th></th> <th></th> <th>Provided By</th> <th><i>י</i>:</th> <th></th> <th></th>                                                                                                    | Designed Fo                             | r:                                    |            |                                                                                                    | Provided By      | <i>י</i> : |                         |                                                  |
|----------------------------------------------------------------------------------------------------|-----------------------------------------|---------------------------------------|------------|----------------------------------------------------------------------------------------------------|------------------|------------|-------------------------|--------------------------------------------------|
| INPUT      Drive Information     Known Belt: Poly Chain Carbon - 8MGTC-2000 - 12.00 mm     Known Size: 40 Grooves     Speed Ratio: 2.00 Down     Input Load: 11 kW, Efficiency: 92.00 %     Maximum Rim Speed: 33 m/s     Service Factor: 1.6     Design Power: 17.6 kW     Center Distance: 758.3 mm     Bushings Checked: TL     Belt Type: Poly Chain Carbon - 8M     Part No: 8MGTC-2000-12     Speed Ratio: 2.00 Down     Product No: 9274-00250     T726-21040     T726-2104     TTexpine 42.9 mm     Lo T mm     Some: - 122.7 mm     2.7 mm     2.3.7 mm     Some: - 122.7 mm     2.0.3.7 mm     Some: - 122.7 mm     2.0.3.7 mm     Some: - 122.7 mm     2.0.3.7 mm     Some: - 122.7 mm     2.0.3.7 mm     Some: - 122.7 mm     2.0.3.7 mm     Some: - 122.7 mm     2.0.3.7 mm     Some: - 122.7 mm     Some: - 122.7 mm     Some: - 122.7 mm     Some: - 122.7 mm     Some: - 122.7 mm     Some: - 122.7 mm     Some: - 122.7 mm     Some: - 1                                                                                                    | Applicatio                              | n: Design #1                          |            |                                                                                                    |                  |            |                         |                                                  |
| Drive Information         DriveR         DriveN           Known Bit:         Poly Chain Carbon - 8MGTC-2000 - 12.00 mm         Known Size:         40 Grooves         80 Grooves           Speed Ratio:         2.00 Down         RPM:         1470.0         735.0           Input Load:         11 kW, Efficiency: 92.00 %         Maximum Rim Speed:         33 m/s         33 m/s           Service Factor:         16         Design Power:         17.6 kW         Bushings Checked:         TL           Center Distance:         758.3 mm         Beits Checked:         Poly Chain Carbon         Electric           SELECTED DRIVE         Beit Type:         Poly Chain Carbon - 8M         Belt         DriveR         DriveN           Beit Type:         Poly Chain Carbon - 8M         Part No:         8MGTC-2000-12         8M-40S-12         8M-60S-12           Speed Ratio:         2.00 Down         Product No:         9274-00250         7726-21040         7726-31080           Mated Load:         18.70 kW         Weight:         113 g         1.2 kg         4.4 kg           Beit Pult:         1803 N         Rim/Beit Speed:         7.8 m/s         7.7 mm's         7.8 m/s           Install/Take-Up Range:         721.7 mm to 759.3 mm         Bushing Part No:                                                                                                    | NPUT                                    |                                       |            |                                                                                                    |                  |            |                         |                                                  |
| Known betr     Poly Chain Carbon - 8MC 1C-2000 - 12.00 mm     Known Stel:     40 Grooves     80 Grooves       Speed Ratio:     2.00 Down     RPM:     1470.0     735.0       Input Load:     11 kW, Efficiency: 92.00 %     Maximum Rim Speed:     33 m/s     33 m/s       Service Factor:     1.6     Design Power     17.6 kW     Bushings Checked:     TL       Design Power     17.6 kW     Bushings Checked:     Poly Chain Carbon     Electric       SELECTED DRIVE       Belt Type:     Poly Chain Carbon - 8M     Belt     DriveR     DriveN       Speed Ratio:     2.00 Down     Product No:     9274-00250     7726-21040     7726-31080       Att Add Caci:     18.70 kW     Weight:     113 g     1.2 kg     4.4 kg       Beit Pull:     1803 N     Rim/Belt Speed:     7.8 m/s     7.7 m/s     7.8 m/s       Center Distance:     758.3 mm     RPM:     235.2     1470.0     735.0       Install/Take-Up Range:     721.7 mm to 759.3 mm     Bushing Part No:      1610     2012       Bore:      1610     2012     Bore:      12.7 mm - 42.9 mm     12.7 mm - 54.0 m       Rib/Strand Deflection Force:     6.7 to 7.2 kg     5.0 to 5.6 kg     When planning to re-install used belts, measure i recor                                                                                                    | Keener De                               | Drive Informatio                      | n          | 0000 40.00                                                                                                    | Karawa G         | 1          | DriveR                  | DriveN                                           |
| Speed Ratio       2.00 Down       11 KW, Efficiency: 92.00 %       Maximum Rim Speed:       33 m/s       33 m/s         Service Factor:       1.6       Design Powe:       17.6 kW       Bushings Checked:       TL         Center Distance:       758.3 mm       Bushings Checked:       TL       Electric         Set Type:       Poly Chain Carbon - 8M       Belt       DriveR       DriveR         Beit Type:       Poly Chain Carbon - 8M       Belt       Maximum Rim Speed:       7726-21040         Speed Ratio:       2.00 Down       Product No:       9274-00250       7726-21040       7726-31080         Maximum Rim Speed:       7.8 m/s       7.7 m/s       7.8 m/s       7.8 m/s       7.8 m/s         Genter Distance:       758.3 mm       Rim/Beit Speed:       7.8 m/s       7.7 m/s       7.8 m/s         Genter Distance:       758.3 mm       Rim/Beit Speed:       7.8 m/s       7.7 m/s       7.8 m/s         Install/Take-Up Range:       721.7 mm to 759.3 mm       Bushing Part No:       -       1610       2012         Bore:       -       101.9 mm       203.7 mm       203.7 mm       203.7 mm         Pitch Diameter:       -       101.9 mm       203.7 mm       203.7 mm         Pitch Diameter:                                                                                                    | Known Be<br>Speed Pati                  | It: Poly Chain Carbon<br>a: 2.00 Down | - 8MGTC    | -2000 - 12.00 mm                                                                                                    | Known Si         | IZE:       | 40 Grooves              | 80 Grooves                                       |
| Service Factor:       1.6       Design Power:       17.6 kW       Bushings Checked:       TL       TL       Electric         Service Factor:       1.6       Design Power:       17.6 kW       Bushings Checked:       TL       Electric         Sected Distance:       758.3 mm       Bushings Checked:       TL       Belts Checked:       Part No:       Bushings Checked:       TL       Electric         Sected Ratio:       2.00 Down       Product No:       9274-00250       7726-21040       7726-31080       AlM-80S-12       8M-80S-12       8M-80S-12                                                                                                    | Speed Rail                              | d: 11 kW Efficiency: (                | 2 00 %     |                                                                                                    | Maximum Rim Sne  | -w.        | 1470.0<br>33 m/s        | 735.0<br>33 m/s                                  |
| Design Power:       17.6 kW<br>Center Distance:       Bushings Checked:       TL<br>Belts Checked:       TL<br>Poly Chain Carbon       Electric         SELECTED DRIVE       Beit Type:       Poly Chain Carbon - 8M       Beit       DriveR       DriveR       DriveN         Speed Ratio:       2.00 Down       Product No:       9274-00250       7726-21040       7726-31080         M RPM:       735.0       Top Width:        22.31 mm       22.31 mm       22.31 mm         Rated Load:       18.70 kW       Weight:       113 g       1.2 kg       4.4 kg         Beit Pull:       1803 N       Rim/Beit Speed:       7.8 m/s       7.7 m/s       7.8 m/s         Install/Take-Up Range:       721.7 mm to 759.3 mm       Bushing Part No:        1610       2012         Bore:        12.7 mm - 42.9 mm       12.7 mm - 54.0 m       203.7 mm         Pitch Diameter:        101.9 mm       203.7 mm       203.7 mm         Bib/Strand Deflection Distance:       11.82 mm       11.82 mm       the recorded tension.         Sonic Tension Meter       Beit Frequency:       85 to 89 Hz       73 to 77 Hz       505C/507C Model STM Settings: Weight: 4.7g/m,Width: 12mm/#R, Span: 757mm                                                                                                    | Service Facto                           | a: 11 kiv, Elliololloy. (             | 12.00 10   |                                                                                                    | Maximum rain ope |            | 00 11/3                 | 00 11/3                                          |
| Center Distance:     758.3 mm     Beits Checked:     Poly Chain Carbon       SELECTED DRIVE     Beit Type:     Poly Chain Carbon - 8M     Belt     DriveR     DriveR       Speed Ratio:     2.00 Down     Part No:     8MGTC-2000-12     8M-405-12     8M-805-12       Speed Ratio:     2.00 Down     Product No:     9274-00250     7726-21040     7726-31080       M RPM:     735.0     Top Width:     -     22.31 mm     22.31 mm       Rated Load:     18.70 kW     Weight:     113 g     1.2 kg     4.4 kg       Belt Pull:     1803 N     Rim/Belt Speed:     7.8 m/s     7.7 m/s     7.8 m/s       Center Distance:     758.3 mm     Bushing Part No:     -     1610     2012       Install/Take-Up Range:     721.7 mm to 759.3 mm     Bushing Part No:     -     1610     2012       Bore:     -     101.9 mm     203.7 mm       Pitch Diameter:     -     101.9 mm     203.7 mm       Pitch Diameter:     -     101.9 mm     203.7 mm       Rib/Strand Deflection Force:     6.7 to 7.2 kg     5.0 to 5.6 kg     When planning to re-install used belts, measure i record the tension before removing and re-install the recorded tension.       Sonic Tension Meter     85 to 89 Hz     73 to 77 Hz     505C/507C Model STM Settings:                                                                                                    | Design Powe                             | r: 17.6 kW                            |            |                                                                                                    | Bushings Check   | ed: TL     |                         |                                                  |
| Electric<br>SELECTED DRIVE<br>Beit Type: Poly Chain Carbon - 8M Part No: 8MGTC-2000-12 8M-40S-12 8M-80S-12<br>Speed Ratio: 2.00 Down Product No: 9274-00250 7726-21040 7726-31080<br>dN RPM: 735.0 Top Width: 22.31 mm 22.31 mm 23.5.2 1470.0 735.0 Install/Take-Up Range: 721.7 mm to 759.3 mm Bushing Part No: 1610 2012<br>Bore: 12.7 mm - 42.9 mm 12.7 mm - 540.0 m 203.7 mm 11.82 mm 11.82 mm 203.7 mm 203.7 mm 203.7 mm 203.7 mm 150.56 kg When planning to re-install used belts, measure a record the tension before removing and re-install used belts, measure a record the tension before removing and re-install used belts, measure a record the tension before removing and re-install used belts, measure a record the tension before removing and re-install the recorded tension.                                                                                                    | Center Distanc                          | e: 758.3 mm                           |            |                                                                                                    | Belts Check      | ed: Pol    | y Chain Carbon          |                                                  |
| SELECTED DRIVE         Belt Type:         Poly Chain Carbon - 8M         Belt         DriveR         DriveR           Speed Ratio:         2.00 Down         Product No:         9274-00250         7726-21040         7726-31080           MRPM:         735.0         Top Width:          22.31 mm         22.31 mm         22.31 mm           Rated Load:         18.70 kW         Weight:         113 g         1.2 kg         4.4 kg           Belt Pull:         1803 N         Rim/Belt Speed:         7.8 m/s         7.7 m/s         7.8 m/s           Center Distance:         758.3 mm         RPM:         235.2         1470.0         735.0           Install/Take-Up Range:         721.7 mm to 759.3 mm         Bushing Part No:          12.7 mm - 42.9 mm         12.7 mm - 54.0 m           Pitch Diameter:          101.9 mm         203.7 mm         203.7 mm           Pitch Diameter:          101.9 mm         203.7 mm           Sonic Tension Meter         6.7 to 7.2 kg         5.0 to 5.6 kg         When planning to re-install used belts, measure a record the tension before removing and re-instal the recorded tension.           Sonic Tension Meter         Belt Frequency:         85 to 89 Hz         73 to 77 Hz           S05C/507C Model STM Settings:                                                                                                    |                                         |                                       |            |                                                                                                    |                  |            |                         | Electric Mot                                     |
| Belt Type:         Poly Chain Carbon - 8M         Belt         DriveR         DriveN           Speed Ratio:         2.00 Down         Part No:         8MGTC-2000-12         8M-40S-12         8M-80S-12           Speed Ratio:         2.00 Down         Product No:         9274-00250         7726-21040         7726-31080           M RPM:         735.0         Top With:          22.31 mm         22.31 mm         22.31 mm           Rated Load:         18.70 kW         Weight:         113 g         1.2 kg         4.4 kg           Belt Pull:         1803 N         Rim/Belt Speed:         7.8 m/s         7.7 m/s         7.8 m/s           Center Distance:         758.3 mm         RPM:         235.2         1470.0         735.0           Install/Take-Up Range:         721.7 mm to 759.3 mm         Bushing Part No:          1610         2012           Bore:          12.7 mm - 42.9 mm         12.7 mm - 54.0 m         203.7 mm           Pitch Diameter:          101.9 mm         203.7 mm         203.7 mm           Bib/Strand Deflection Distance:         11.82 mm         11.82 mm         101.9 mm         203.7 mm           Sonic Tension Meter         Sonic Tension Meter         85 to 89 Hz         73                                                                                                    | SELECTED DRIVE                          |                                       |            |                                                                                                    |                  |            |                         |                                                  |
| Part No:         BMGTC-2000-12         BM-40S-12         BM-40S-12         BM-40S-12           Speed Ratio:         2.00 Down         Product No:         9274-00250         7726-21040         7726-31080           M RPM:         735.0         Top With:          22.31 mm         22.31 mm         22.31 mm           Rated Load:         18.70 kW         Weight:         113 g         1.2 kg         4.4 kg           Belt Pull:         1803 N         Rim/Belt Speed:         7.8 m/s         7.7 m/s         7.8 m/s           Center Distance:         758.3 mm         RPM:         235.2         1470.0         735.0           Install/Take-Up Range:         721.7 mm to 759.3 mm         Bushing Part No:          1610         2012           Bore:          12.7 mm - 42.9 mm         12.7 mm - 54.0 m           Pitch Diameter:          101.9 mm         203.7 mm           TENSION         New Belt         Used Belt         Used Belt           Rib/Strand Deflection Distance:         11.82 mm         11.82 mm         the recorded tension.           Sonic Tension Meter         Sonic Tension Meter         85 to 89 Hz         73 to 77 Hz           S05C/507C Model STM Settings:         Weight: 4.7g/m,Width: 12mm/#R, Span                                                                                                    | Belt Typ                                | e: Poly Chain Car                     | bon - 8M   | 4                                                                                                    | Belt             |            | DriveR                  | DriveN                                           |
| Speed Ratio:         2.00 Down<br>dN RPM:         Product No:         9274-00250         7726-21040         7726-31080           dN RPM:         735.0         Top Width:          22.31 mm         22.31 mm         23.52         1470.0         735.0         7.8 m/s         7.8 m/s                                                                                                    |                                         | - i oly ollalli oui                   |            | Part No:                                                                                                    | 8MGTC-2000-1     | 12         | 8M-40S-12               | 8M-80S-12                                        |
| dN RPM:735.0Top Width:22.31 mm22.31 mmRated Load:18.70 kWWeight:113 g1.2 kg4.4 kgBeit Pull:1803 NRim/Beit Speed:7.8 m/s7.7 m/s7.8 m/sCenter Distance:758.3 mmRPM:235.21470.0735.0Install/Take-Up Range:721.7 mm to 759.3 mmBushing Part No:-16102012Bore:12.7 mm - 42.9 mm12.7 mm - 54.0 mPitch Diameter:101.9 mm203.7 mmTENSIONNew BeltUsed BeltRib/Strand Deflection Distance:11.82 mm11.82 mmRib/Strand Deflection Force:6.7 to 7.2 kg5.0 to 5.6 kgWhen planning to re-install used belts, measure a<br>record the tension before removing and re-install<br>the recorded tension.Sonic Tension Meter<br>Beit Frequency:85 to 89 Hz73 to 77 Hz505C/507C Model STM Settings:NOTESNotes                                                                                                    | Speed Rati                              | o: 2.00 Down                          |            | Product No:                                                                                                    | 9274-00250       |            | 7726-21040              | 7726-31080                                       |
| Rated Load:       18.70 kW       Weight:       113 g       1.2 kg       4.4 kg         Belt Pull:       1803 N       Rim/Belt Speed:       7.8 m/s       7.7 m/s       7.8 m/s         Center Distance:       758.3 mm       RPM:       235.2       1470.0       735.0         Install/Take-Up Range:       721.7 mm to 759.3 mm       Bushing Part No:       -       1610       2012         Bore:        101.9 mm       203.7 mm       203.7 mm         TENSION       New Belt       Used Belt       203.7 mm       203.7 mm         Rib/Strand Deflection Distance:       11.82 mm       11.82 mm       ecord the tension before removing and re-install used belts, measure is record the tension before removing and re-install the recorded tension.         Sonic Tension Meter       Belt Frequency:       85 to 89 Hz       73 to 77 Hz       505C/507C Model STM Settings:       Weight: 4.7g/m,Width: 12mm/#R, Span: 757mm         NOTES       NOTES       Notes       Notes       Notes       Notes       Notes                                                                                                    | dN RPI                                  | M: 735.0                              |            | Top Width:                                                                                                    |                  |            | 22.31 mm                | 22.31 mm                                         |
| Belt Pull:     1803 N<br>Center Distance:     Rim/Belt Speed:     7.8 m/s     7.7 m/s     7.8 m/s       Center Distance:     758.3 mm     RPM:     235.2     1470.0     735.0       Install/Take-Up Range:     721.7 mm to 759.3 mm     Bushing Part No:      1610     2012       Bore:      12.7 mm - 42.9 mm     12.7 mm - 54.0 m       Pitch Diameter:      101.9 mm     203.7 mm <b>TENSION</b> New Belt     Used Belt       Rib/Strand Deflection Distance:     11.82 mm     11.82 mm       Rib/Strand Deflection Force:     6.7 to 7.2 kg     5.0 to 5.6 kg     When planning to re-install used belts, measure i record the tension before removing and re-install the recorded tension.       Sonic Tension Meter     Belt Frequency:     85 to 89 Hz     73 to 77 Hz       505C/507C Model STM Settings:     Weight: 4.7g/m,Width: 12mm/#R, Span: 757mm     757mm                                                                                                    | Rated Loa                               | d: 18.70 kW                           |            | Weight:                                                                                                    | 113 g            |            | 1.2 kg                  | 4.4 kg                                           |
| Center Distance:     758.3 mm     RPM:     235.2     1470.0     735.0       Install/Take-Up Range:     721.7 mm to 759.3 mm     Bushing Part No:      1610     2012       Bore:      12.7 mm - 42.9 mm     12.7 mm - 54.0 m       Pitch Diameter:      101.9 mm     203.7 mm       TENSION     New Belt     Used Belt       Rib/Strand Deflection Distance:     11.82 mm     11.82 mm       Rib/Strand Deflection Force:     6.7 to 7.2 kg     5.0 to 5.6 kg     When planning to re-install used belts, measure i record the tension before removing and re-instal the recorded tension.       Sonic Tension Meter     Belt Frequency:     85 to 89 Hz     73 to 77 Hz       505C/507C Model STM Settings:     Weight: 4.7g/m,Width: 12mm/#R, Span: 757mm     Votestinges                                                                                                    | Belt Pu                                 | 🗄: 1803 N                             |            | Rim/Belt Speed:                                                                                                    | 7.8 m/s          |            | 7.7 m/s                 | 7.8 m/s                                          |
| Install/Take-Up Range: 721.7 mm to 759.3 mm<br>Bushing Part No:<br>Bore:<br>Pitch Diameter:<br>12.7 mm - 42.9 mm<br>12.7 mm - 42.9 mm<br>101.9 mm<br>203.7 mm<br>203.7 mm<br>2 | Center Distanc                          | e: 758.3 mm                           |            | RPM:                                                                                                    | 235.2            |            | 1470.0                  | 735.0                                            |
| Bore: 12.7 mm - 42.9 mm 12.7 mm - 54.0 m<br>Pitch Diameter: 101.9 mm 203.7 mm<br>TENSION New Belt Used Belt<br>Rib/Strand Deflection Distance: 11.82 mm 11.82 mm<br>Rib/Strand Deflection Force: 6.7 to 7.2 kg 5.0 to 5.6 kg<br>Sonic Tension Meter<br>Belt Frequency: 85 to 89 Hz 73 to 77 Hz<br>505C/507C Model STM Settings: Weight: 4.7g/m,Width: 12mm/#R, Span: 757mm<br>NOTES                                                                                                    | Install/Take-Up Rang                    | e: 721.7 mm to 759.3                  | mm         | Bushing Part No:                                                                                                    |                  |            | 1610                    | 2012                                             |
| TENSION<br>New Belt Used Belt<br>Rib/Strand Deflection Distance: 11.82 mm 11.82 mm<br>Rib/Strand Deflection Force: 6.7 to 7.2 kg 5.0 to 5.6 kg When planning to re-install used belts, measure a<br>record the tension before removing and re-install<br>the recorded tension.<br>Sonic Tension Meter<br>Belt Frequency: 85 to 89 Hz 73 to 77 Hz<br>505C/507C Model STM Settings: Weight: 4.7g/m,Width: 12mm/#R, Span: 757mm<br>NOTES                                                                                                    |                                         |                                       |            | Bore:                                                                                                    |                  |            | 12.7 mm - 42.9 mm       | 12.7 mm - 54.0 mm                                |
| New Belt       Used Belt         Rib/Strand Deflection Distance:       11.82 mm       11.82 mm         Rib/Strand Deflection Force:       6.7 to 7.2 kg       5.0 to 5.6 kg       When planning to re-install used belts, measure a record the tension before removing and re-install the recorded tension.         Sonic Tension Meter       Belt Frequency:       85 to 89 Hz       73 to 77 Hz         505C/507C Model STM Settings:       Weight: 4.7g/m,Width: 12mm/#R, Span: 757mm       NOTES                                                                                                    |                                         |                                       |            | Pitch Diameter:                                                                                                    |                  |            | 101.9 mm                | 203.7 mm                                         |
| New Belt     Used Belt       Rib/Strand Deflection Distance:     11.82 mm     11.82 mm       Rib/Strand Deflection Force:     6.7 to 7.2 kg     5.0 to 5.6 kg     When planning to re-install used belts, measure a record the tension before removing and re-instal the recorded tension.       Sonic Tension Meter     Belt Frequency:     85 to 89 Hz     73 to 77 Hz       505C/507C Model STM Settings:     Weight: 4.7g/m,Width: 12mm/#R, Span: 757mm     757mm                                                                                                    | TENSION                                 |                                       |            |                                                                                                    |                  |            |                         |                                                  |
| Rib/Strand Deflection Distance:       11.82 mm       11.82 mm         Rib/Strand Deflection Force:       6.7 to 7.2 kg       5.0 to 5.6 kg       When planning to re-install used belts, measure a record the tension before removing and re-instal the recorded tension.         Sonic Tension Meter       Belt Frequency:       85 to 89 Hz       73 to 77 Hz         505C/507C Model STM Settings:       Weight: 4.7g/m,Width: 12mm/#R, Span: 757mm       Votes                                                                                                    | LIGION                                  |                                       | New Be     | lt Use                                                                                                    | ed Belt          |            |                         |                                                  |
| Rib/Strand Deflection Force: 6.7 to 7.2 kg 5.0 to 5.6 kg When planning to re-install used belts, measure i record the tension before removing and re-instal used belts, measure i record the tension before removing and re-instal used belts, measure is record the tension before removing and re-instal used belts, measure is record to the tension. The record tension, is record to the record tension. The record tension is record to the record tension is record tension. The record tension is record tension is record tension. The record tension is record tension is record tension. The record tension is record tension is record tension. The record tension is record tension is record tension. The record tension is record tension is record tension is                                                                                                    | Rib/Strand Defle                        | ection Distance:                      | 11.82 m    | m 11                                                                                                    | 82 mm            |            |                         |                                                  |
| Sonic Tension Meter<br>Belt Frequency: 85 to 89 Hz 73 to 77 Hz<br>505C/507C Model STM Settings: Weight: 4.7g/m,Width: 12mm/#R, Span: 757mm<br>NOTES                                                                                                    | Rib/Strand D                            | eflection Force:                      | 6.7 to 7.2 | kg 5.0                                                                                                    | to 5.6 kg        | when pla   | anning to re-install us | ed belts, measure and<br>oving and re-install at |
| Belt Frequency: 85 to 89 Hz 73 to 77 Hz<br>505C/507C Model STM Settings: Weight: 4.7g/m,Width: 12mm/#R, Span: 757mm<br>NOTES                                                                                                    | Č                                       | Tanaina Matas                         |            |                                                                                                    |                  | iecolu u   | the recorded to         | ension.                                          |
| 505C/507C Model STM Settings: Weight: 4.7g/m,Width: 12mm/#R, Span: 757mm NOTES                                                                                                    | Sonic                                   | Contension Meter                      | 95 to 90 k | - 73                                                                                                    | o 77 Hz          |            |                         |                                                  |
| NOTES                                                                                                    | 505C/507C Mode                          | ISTM Settings: Weigt                  | ht: 4.7a/m | Width: 12mm/#R. 9                                                                                                    | Span: 757mm      |            |                         |                                                  |
| NOTES                                                                                                    |                                         | rorm ootangs. meigi                   | n: 40 gm,  | The second second | span. rornin     |            |                         |                                                  |
|                                                                                                    | NUTES                                   |                                       |            |                                                                                                    |                  |            |                         |                                                  |
| - The belt length was user specified.                                                                                                    | <ul> <li>The belt length was</li> </ul> | user specified.                       |            |                                                                                                    |                  |            |                         |                                                  |

Examples of the individual engineering portions of a Drive Detail Report with further explanations are shown in the figures below.

#### Input Section:

| INPUT            |                                           |                    |                   |                |
|------------------|-------------------------------------------|--------------------|-------------------|----------------|
|                  | Drive Information                         |                    | DriveR            | DriveN         |
| Known Belt:      | Poly Chain Carbon - 8MGTC-2000 - 12.00 mm | Known Size:        | 40 Grooves        | 80 Grooves     |
| Speed Ratio:     | 2.00 Down                                 | RPM:               | 1470.0            | 735.0          |
| Input Load:      | 11 kW, Efficiency: 92.00 %                | Maximum Rim Speed: | 33 m/s            | 33 m/s         |
| Service Factor:  | 1.6                                       |                    |                   |                |
| Design Power:    | 17.6 kW                                   | Bushings Checked:  | TL                |                |
| Center Distance: | 758.3 mm                                  | Belts Checked:     | Poly Chain Carbon |                |
|                  |                                           |                    |                   | Electric Motor |

Known Belt: Belt type and size that was selected.

**Speed Ratio:** Desired change in speed expressed as a ratio of the larger diameter pulley to the smaller diameter pulley. The term "Up" is used if the final desired driveN speed is faster than that of the original input speed. The term "Down" is used if the final desired driven speed is slower than that of the original input speed.

Input Load: Name plate load rating or load capacity of the prime mover or power source.

**Service Factor:** Multiplier used to account for drive design characteristics such as daily run time, shock or impulse loading, and motor starting characteristics.

**Design Power:** Input load multiplied by the Service Factor. Design Flex<sup>®</sup> Pro<sup>™</sup> uses Design Power to size belt drive systems.

*Centre Distance*: Minimum and maximum distance from the centre of the driveR to the centre of the driveN shaft.

**RPM:** Rotational speed of the driveR shaft, and the desired rotational speed of the driveN shaft.

*Maximum Rim Speed*: Maximum allowable linear speed at the outer rim of the pulleys. The default maximum for Gates stock components is 40 meters per second (m/s). The default is 33m/s.

Bushings Checked: Indicates specific user selected bushing family types. The default is "Any".

**Belts Checked:** Indicates specific user selected belt types for Design Flex<sup>®</sup> Pro<sup>™</sup> to use in the drive design process.

#### Selected Drive Section:

| INPUT            |                                           |                    |                   |                |
|------------------|-------------------------------------------|--------------------|-------------------|----------------|
|                  | Drive Information                         |                    | DriveR            | DriveN         |
| Known Belt:      | Poly Chain Carbon - 8MGTC-2000 - 12.00 mm | Known Size:        | 40 Grooves        | 80 Grooves     |
| Speed Ratio:     | 2.00 Down                                 | RPM:               | 1470.0            | 735.0          |
| Input Load:      | 11 kW, Efficiency: 92.00 %                | Maximum Rim Speed: | 33 m/s            | 33 m/s         |
| Service Factor:  | 1.6                                       |                    |                   |                |
| Design Power:    | 17.6 kW                                   | Bushings Checked:  | TL                |                |
| Center Distance: | 758.3 mm                                  | Belts Checked:     | Poly Chain Carbon |                |
|                  |                                           |                    |                   | Electric Motor |

Belt Type: Specifies the belt type used in the selected drive.

*Speed Ratio*: Calculated speed change expressed as a ratio of the selected larger diameter pulley to the selected smaller diameter pulley.

**dN RPM:** Calculated rotational speed of the selected driveN shaft, based on the calculated speed ratio and input rotational speed.

*Rated Load*: Calculated load capacity of the selected drive based on the smaller diameter pulley. Rated Load will be highlighted in Red if it is less than the Design Power.

**Belt Pull:** The vectoral addition of tight and slack side belt span tensions based on input load (not design load). It represents the magnitude of pull that belt drives are expected to exert on shafts while transmitting input loads. The Belt Pull calculation assumes belts are pretensioned to the ideal level, which assumes a dynamic tension ratio of 5:1 for V-belt drives and 8:1 for synchronous belt drives. Belt pull is not equivalent to shaft load, as shaft load includes the added contribution of pulley weight.

*Center Distance*: Calculated distance between shaft centers of the selected drive, using nominal pulley and belt dimensions.

*Install/Take-up Range:* Calculated distance between shaft centers of the selected drive including recommended maximum and minimum allowances for belt installation and tensioning.

#### **Tension Section:**

| TENSION                                                         |                                       |                                        |                                                                                                    |
|-----------------------------------------------------------------|---------------------------------------|----------------------------------------|----------------------------------------------------------------------------------------------------|
| Rib/Strand Deflection Distance:<br>Rib/Strand Deflection Force: | New Belt<br>11.82 mm<br>6.7 to 7.2 kg | Used Belt<br>11.82 mm<br>5.0 to 5.6 kg | When planning to re-install used belts, measure and<br>record the tension before removing and re-install at |
| Sonic Tension Meter                                             |                                       |                                        | the recorded tension.                                                                                       |
| Belt Frequency:                                                 | 85 to 89 Hz                           | 73 to 77 Hz                            |                                                                                                    |
| 505C/507C Model STM Settings:                                   | Weight: 4.7g/m,Width:                 | 12mm/#R, Span: 757mm                   |                                                                                                    |

*Rib/Strand Deflection Distance*: Calculated value based on a deflection distance of 1mm per 100mm of belt span length.

*Rib/Strand Deflection Force*: Force required to deflect the belt span (at mid-point) the calculated deflection distance based on the recommended Static Tension (per rib/strand).

#### **User Tips:**

• Divide a Deflection Force in Newtons (N) by 9.81 to convert it to kilograms (kg). Another option is to have the Design Report display the Deflection Force in kilograms. To achieve this select 'Tools' and then 'Units of Measure...' from the top menu on the front screen. You can then select 'New' from the 'Name' box at the top and type a new name. Change the Deflection Force listed under Force Units from N to kg.

Belt Frequency: Static Tension (per rib/strand) expressed in frequency units (Hz).

**505C/507C Model Settings:** Values required to use the Gates Sonic Tension Meter (either model 505C or 507C) to measure Static Tension.

#### Notes Section:

| TENSION                                                         | New Polt                  | Used Belt                 |                                                                                                    |
|-----------------------------------------------------------------|---------------------------|---------------------------|----------------------------------------------------------------------------------------------------|
| Rib/Strand Deflection Distance:<br>Rib/Strand Deflection Force: | 11.82 mm<br>6.7 to 7.2 kg | 11.82 mm<br>5.0 to 5.6 kg | When planning to re-install used belts, measure and<br>record the tension before removing and re-install at |
| Sonic Tension Meter                                             | 05 to 00 Uz               | 72 4- 77 4-               | the recorded tension.                                                                                       |
| 505C/507C Model STM Settings:                                   | Weight: 4.7g/m,Width:     | 12mm/#R, Span: 757mm      |                                                                                                    |

This section will advise of any issues in meeting the input data. E.g. The DriveR pulley maximum bore is less than the shaft diameter specified. Please consider these notes before finalising your design.

The bottom of the report states the date and version of the program at the time of producing this report. Check the version of customer drive reports to make sure that they are using the latest version.

11/09/2012 12:34 PM

Page 1 of 1

2.06/2.00/2.03/ Dyn Europe

Design  $\operatorname{Flex}^{\mathbb{B}}$  Pro<sup> $\mathbb{M}$ </sup> is a simple yet powerful drive design tool. With a greater understanding of the output content, users are able to make better drive selections. In addition, an improved understanding of the engineering calculations will enable a deeper understanding of the influence on other drive system components.

Design Flex<sup>®</sup> Pro<sup>™</sup> is available to download for free from <u>www.gates.com/designflex</u>.

## DESIGN FLEX<sup>®</sup> PRO<sup>™</sup> – TROUBLE SHOOTING

Type Initializer and Error 1303 message explanations. Both are rights issues. Error 1303 is caused by a more "locked down" system than the Type Initializer error.

However the fix is usually the same for both. So make sure you download the software from the links below.

This is an issue with the Windows security center and installing required Microsoft files which should be there – but aren't. Here's our standard response on this: Design Flex<sup>®</sup> Pro<sup>™</sup> runs on the following versions of Windows - XP, Vista, Windows 7,

Design Flex<sup>®</sup> Pro<sup>™</sup> runs on the following versions of Windows - XP, Vista, Windows 7, Windows 8 – in both 32 and 64 bit modes. However, the Windows Security Center and/or Corporate IT/IS departments often prevent successful installation because Design Flex<sup>®</sup> Pro<sup>™</sup> relies on required Microsoft System files which Microsoft states are part of all standard installs, but do not seem to make it into many actual installations. The Security Center or Security Policies prevents our installer from installing these necessary system files.

#### Type Initiator error:

Design Flex<sup>®</sup> Pro<sup>™</sup> is tested and operates on:

- > Windows 8
- > Windows 7 32 and 64– all service packs
- > Vista 32 and 64 all service packs
- > XP 32 and 64 all service packs

We see the type initiator error in two cases:

> A prior version was installed on a computer by a different person or the person performing the install's rights have changed. The person running the install then does not have permission to over-write all the files – we haven't figured out yet why they can over-write some files and not others. This results in a partial install.

> The person performing the install has restricted rights not allowing them to run an install which then runs a system-level install. When the Gates program detects that there are missing Microsoft support files, it calls a web-based Microsoft installer to install them. Some security center rights prevent this from working.

The easiest way – but doesn't always solve issues related to the first case - to get past this error is to verify that the installers for the Microsoft Dot Net Framework and the Microsoft Runtime Support files ran. To do this:

> Install the Dot Net Framework 4.0 from:

http://www.microsoft.com/downloads/en/details.aspx?FamilyID=9CFB2D51-5FF4-4491-B0E5-B386F32C0992

> Install the version 10 Runtimes from:

http://www.microsoft.com/downloads/en/details.aspx?FamilyID=A7B7A05E-6DE6-4D3A-A423-37BF0912DB84

Test the Design program – if it works, everything is good and you are done. Otherwise, we have to remove the traces of an older install so that we can fully install the new program. To do that:

- > Go to Start-Control Panel-Add/Remove programs and un-install DFPro Std
- > Go to C:\Program Files\Gates Corporation and delete the entire Design Flex Pro folder
  - > This would be C:\Program Files (x86)\Gates Corporation on Windows 7-64.
  - > This does not remove any user information or files
- > Re-install the Design Flex<sup>®</sup> Pro<sup>™</sup> software

As mentioned there are no compatibility issues with running Design Flex<sup>®</sup> Pro<sup>™</sup> on Windows 7. You can run into issues if you go to www.gates.com/designflex and select Run. You are best to Save the file to your computer in a location you can easily find it, eg the Desktop.

Once it has finished downloading, right click on the install file and then click on Run as administrator.

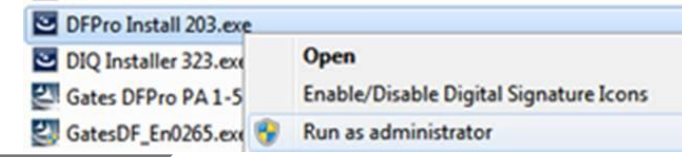